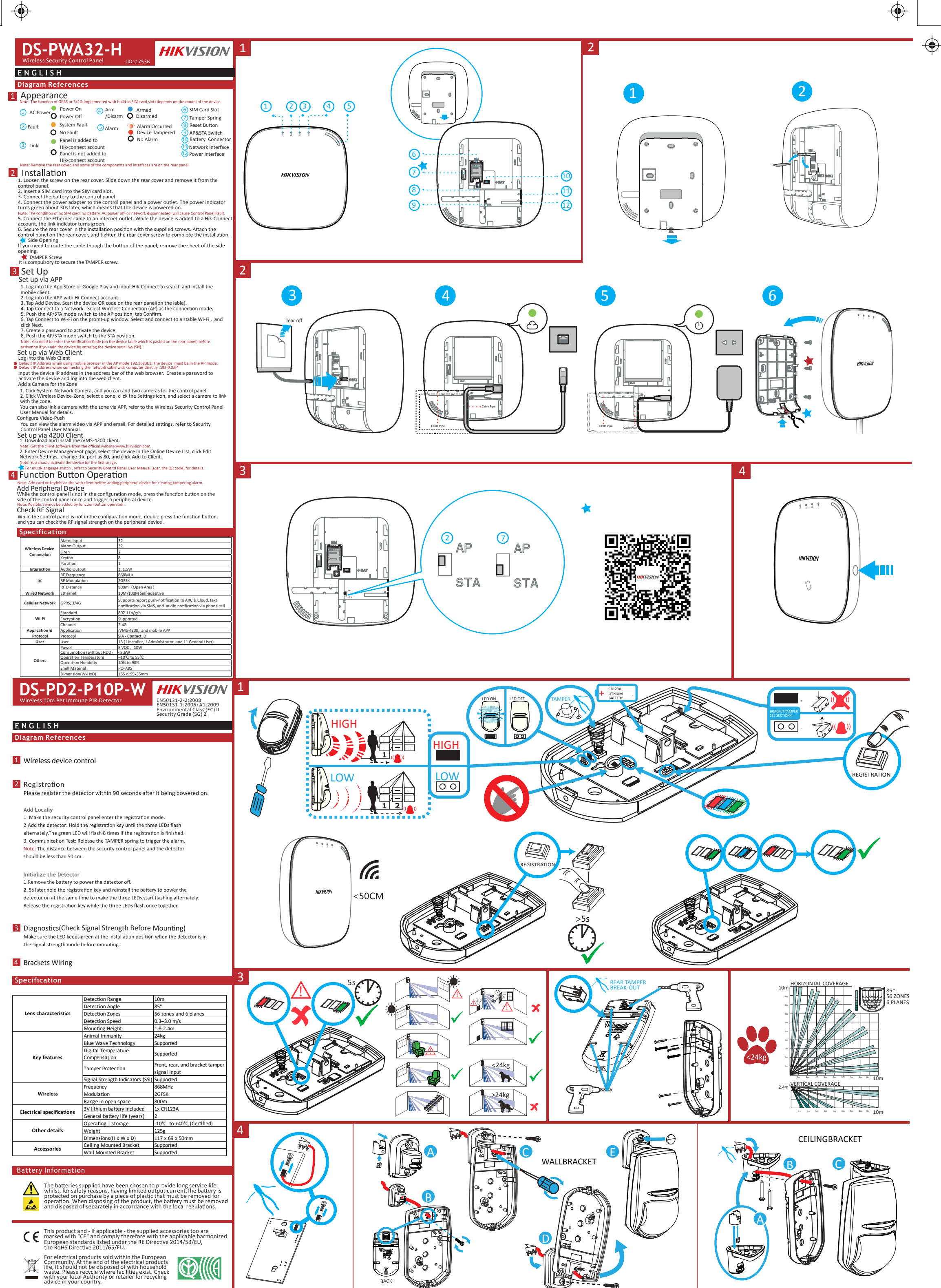

|    | AC | Ca  | <u> </u> |
|----|----|-----|----------|
| 50 |    | L a |          |
|    |    |     |          |

 $\odot$ 

|                           | Determine Deven                                            | 10                                   |
|---------------------------|------------------------------------------------------------|--------------------------------------|
|                           | Detection Range                                            | 10m                                  |
|                           | Detection Angle                                            | 85°                                  |
| Lens characteristics      | Detection Zones                                            | 56 zones and 6 planes                |
|                           | Detection Speed                                            | 0.3–3.0 m/s                          |
|                           | Mounting Height                                            | 1.8-2.4m                             |
|                           | Animal Immunity                                            | 24kg                                 |
|                           | Blue Wave Technology                                       | Supported                            |
|                           | Digital Temperature                                        | Supported                            |
| Key features              | Compensation                                               | Supporteu                            |
|                           | Towner Protection                                          | Front, rear, and bracket tamper      |
|                           | Tamper Protection                                          | signal input                         |
|                           | Signal Strength Indicators (SSI)                           | Supported                            |
|                           | Frequency                                                  | 868MHz                               |
| Wireless                  | Modulation                                                 | 2GFSK                                |
|                           | Range in open space                                        | 800m                                 |
| Electrical specifications | 3V lithium battery included                                | 1x CR123A                            |
| Lieunical specifications  | General battery life (years)                               | 2                                    |
|                           | Operating Laterage                                         | 10°C to +40°C (Cartified)            |
|                           | Operating   storage                                        | -10 C 10 +40 C (Certified)           |
| Other details             | Weight                                                     | 125g                                 |
| Other details             | Weight<br>Dimensions(H x W x D)                            | 125g<br>117 x 69 x 50mm              |
| Other details             | Weight<br>Dimensions(H x W x D)<br>Ceiling Mounted Bracket | 125g<br>117 x 69 x 50mm<br>Supported |

 $\odot$ 

 $\odot$ 

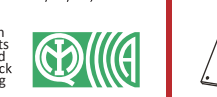

Hangzhou Hikvision Digital Technology CO.,Ltd. No.555 Qianmo Road, Binjiang District, Hangzhou 310052, China ٢

## DS-PD1-MC-WWS Wireless Magnetic Contact ENGLISH **Diagram References** Installation Notes

It is recommended the contact is learned at the control panel. A signal strength test should then be performed to make sure the most suitable location is chosen, ensuring optimum wireless range. Installation Surfaces The contact can be mounted on typical building materials; such as wood, PVC, brick or metal etc. Programming Menus Required

1 WIRELESS DEVICE CONTROL (REGISTER WIRELESS DEVICE) Register Locally

 Make the security control panel enter the registration mode.
 Register the detector: Hold the learnt key until the three LEDs flash alternately. The green LED will flash 8 times if the registration is finished.

3. Communication Test: Release the TAMPER spring to trigger the alarm. Note: The distance between the security control panel and the detector should be less than 50 cm. Initialize the Detector

Remove the battery to power the detector off.
 Salter, hold the registration key and reinstall the battery to power the detector on at the same time to make the three LEDs start flashing alternately. Release the registration key while the three LEDs flash once

### together.

۲

DIAGNOSTICS
 Make sure the LED keeps green at the installation position when the detector is in the signal strength mode before mounting.

### Specification

|                           | Frequency              | 868MHz                        |  |  |  |  |  |
|---------------------------|------------------------|-------------------------------|--|--|--|--|--|
| Wireless                  | Modulation             | 2GFSK                         |  |  |  |  |  |
|                           | Method                 | Fully encrypted rolling code  |  |  |  |  |  |
|                           | Туре                   | 3.0V CR123A                   |  |  |  |  |  |
| Battery                   | Threshold              | 2.5V +/- 5% at 25°C           |  |  |  |  |  |
|                           | Life                   | Up to 2 years                 |  |  |  |  |  |
|                           | Colour and Casing      | White. 2mm ABS                |  |  |  |  |  |
|                           | Indication             | LEDs (Signal, Battery, Alarm, |  |  |  |  |  |
| Meterials and Fasting and | indication             | Tamper)                       |  |  |  |  |  |
| waterials and Environment | Temperature            | -10°C to 40°C (Certified)     |  |  |  |  |  |
|                           | Dimensions (H x W x D) | Sensor:27 x 104 x 25mm.       |  |  |  |  |  |
|                           | Dimensions (M X W X D) | Magnet: 14 x 49 x 16mm        |  |  |  |  |  |

### Magnet Detection Performance

|           |          | Without Nomi | nal Distance | With Nominal | Distance (5mm) | ]                 |
|-----------|----------|--------------|--------------|--------------|----------------|-------------------|
| Axes of   | Event    | Distance in  | Distance on  | Distance in  | Distance on    | 1 7. 🛣            |
| Operation |          | Air          | Iron         | Air          | Iron           | ~× 1              |
| Z+        | Remove   | 35mm         | 24mm         | 32mm         | 20mm           |                   |
|           | Approach | 33mm         | 20mm         | 30mm         | 18mm           |                   |
| Z-        | Remove   | 35mm         | 22mm         | 32mm         | 20mm           |                   |
|           | Approach | 33mm         | 20mm         | 30mm         | 18mm           |                   |
| Y         | Remove   | 24mm         | 12mm         | 20mm         | 7mm            |                   |
|           | Approach | 22mm         | 10mm         | 18mm         | 5mm            | ↓ <sup>-</sup> z· |
| X+        | Remove   | 14mm         | 13mm         | 16mm         | 10mm           | x-                |
|           | Approach | 13mm         | 12mm         | 15mm         | 9mm            |                   |
| X-        | Remove   | 14mm         | 12mm         | 14mm         | 12mm           |                   |
|           | Approach | 13mm         | 11mm         | 13mm         | 11mm           |                   |

### **Battery Information**

**Product Warning Information** 

The batteries supplied have been chosen to provide long service life whilst, for safety reasons, having limited output current. The battery is protected on purchase by a piece of plastic that must be removed for operation. When disposing of the product, the battery must be removed and disposed of separately in accordance with the local regulations.

For electrical products sold within the European Community. At the end of the electrical products life, it should not be disposed of with household waste. Please recycle where facilities exist. Check with your Local Authority or retailer for recycling advice in your country. To prevent possible damage to components, any static charge on your body needs to be eliminated before touching the inside of the unit. This can be accomplished by touching some grounde/gearthed metallic conductor such as a radiator/pipework immediately before replacing the batteries.

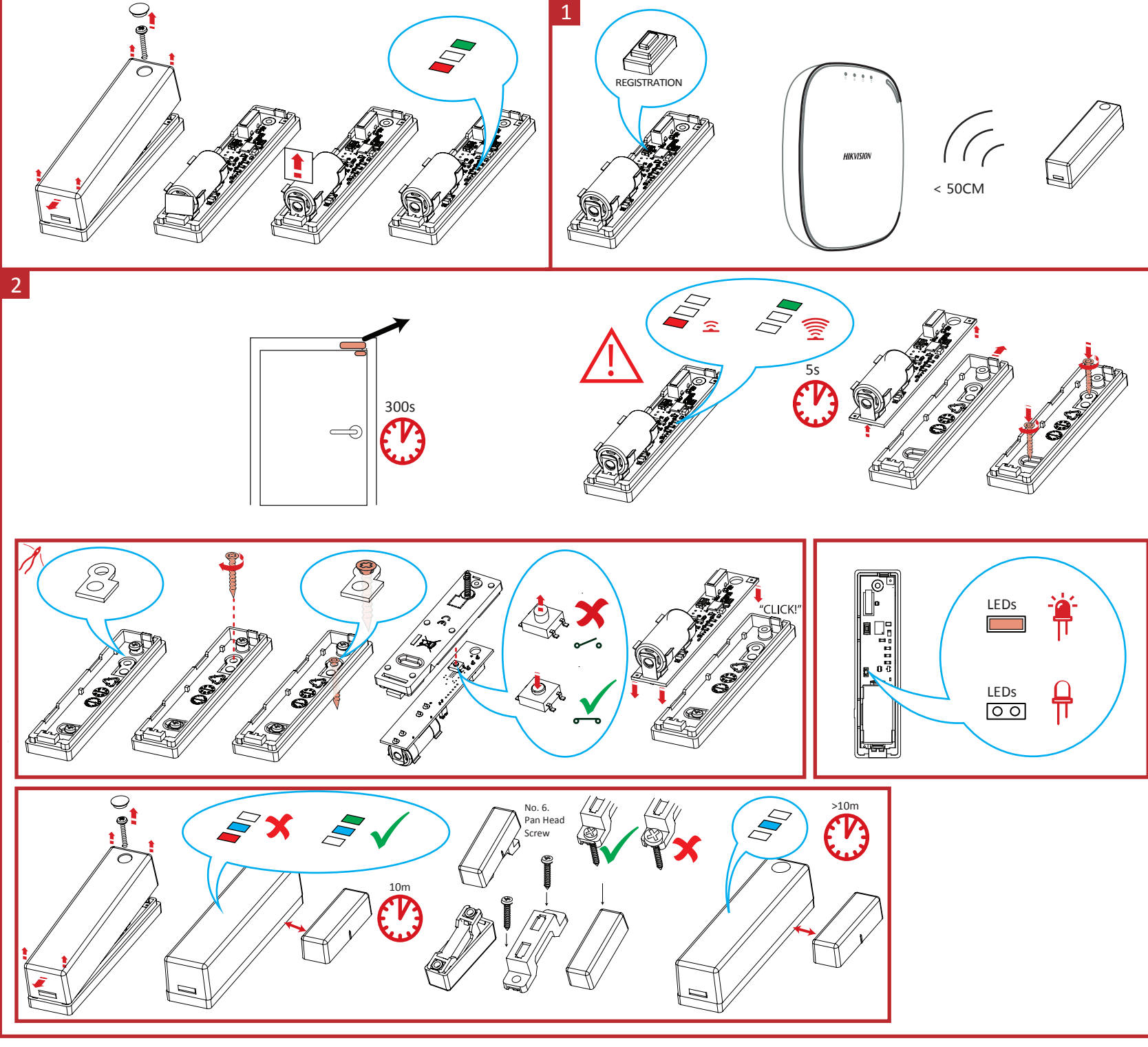

۲

### **Product Information**

COPYRIGHT ©2018 Hangzhou Hikvision Digital Technology Co., Ltd. ALL RIGHTS RESERVED. Any and all information, including, among others, wordings, pictures, graphs are the properties of Hangzhou Hikvision Digital Technology Co., Ltd. or its subsidiaries (hereinafter referred to be "Hikvision"). This user manual (hereinafter referred to be "the Manual") cannot be reproduced, changed, translated, or distributed, partially or wholly, by any means, without the prior written permission of Hikvision. Unless otherwise stipulated, Hikvision does not make any warranties, guarantees or representations, express or implied, regarding to the Manual.

 $\odot$ 

 $\bigcirc$ 

About this Manual This Manual is applicable to the Axiom Security Control Panel Kit. The Manual includes instructions for using and managing the product. Pictures, charts, images and all other information hereinafter are for description and explanation only. The information contained in the Manual is subject to change, without notice, due to firmware updates or other reasons. Please find the latest version in the company website (http://overses.hikvision.com/en/). Please use this user manual under the guidance of professionals.

HIKVISION Trademarks Acknowledgement and other Hikvision's trademarks and logos are the properties of Hikvision in various jurisdictions. Other trademarks and logos mentioned below are the properties of their respective owners.

## Components

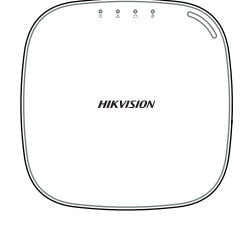

Control Panel x 1

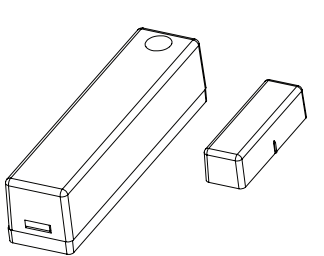

5

Power Adapter x 1

Magnetic Door Contact x 1

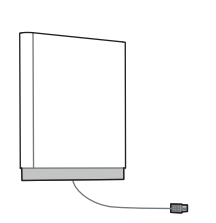

Battery x 1

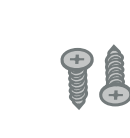

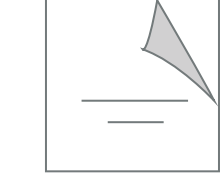

Detector x :

Screw x 4

Quick Start Guide x1

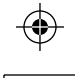

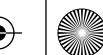

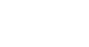

## DS-PWA32-H

۲

Réseau filaire

Réseau cellulaire

Wi-Fi

Application of protocole

Utilisateur

Autres

hernet

PRS, 3/4G

tandard

ryptage

oplicatio

ateur

ssance

nctionnement

tériau de la coque

imensions (I x H x L)

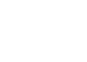

۲

| DS-PWA32-H                                                                                                    |                                                                                                    |                                                             |                                                                        |                                                                                                    |                                                          |                                                                         |                                                   |                                                     |                                              |                                                                                          |                                                                                                    |                                                                                                    |                                                                                                    |                                                                                             |                                                                |  |  |  |  |
|----------------------------------------------------------------------------------------------------|----------------------------------------------------------------------------------------------------|-------------------------------------------------------------|------------------------------------------------------------------------|----------------------------------------------------------------------------------------------------|----------------------------------------------------------|-------------------------------------------------------------------------|---------------------------------------------------|-----------------------------------------------------|----------------------------------------------|------------------------------------------------------------------------------------------|----------------------------------------------------------------------------------------------------|----------------------------------------------------------------------------------------------------|----------------------------------------------------------------------------------------------------|---------------------------------------------------------------------------------------------|----------------------------------------------------------------|--|--|--|--|
| Wireless Security Control Panel                                                                                                    |                                                                                                    |                                                             |                                                                        |                                                                                                    |                                                          | •                                                                       |                                                   |                                                     | ~                                            |                                                                                          |                                                                                                    |                                                                                                    |                                                                                                    |                                                                                             |                                                                |  |  |  |  |
| FRANÇAIS                                                                                                    |                                                                                                    | PORTUG                                                      | UES                                                                    |                                                                                                    | ITALIAN                                                  | 0                                                                       |                                                   |                                                     | ESPAN                                        | 0 L                                                                                      |                                                                                                    | РУССКИ                                                                                                    | И                                                                                                    |                                                                                             |                                                                |  |  |  |  |
| References du schema                                                                                                    |                                                                                                    | Referencias                                                 | do diagrama                                                            |                                                                                                    | Riferimenti a                                            | gli schemi                                                              |                                                   |                                                     | Referenci                                    | as del diagrama                                                                          |                                                                                                    | Пояснения                                                                                                    | рисункам                                                                                                    |                                                                                             |                                                                |  |  |  |  |
| <ol> <li>Apparence<br/>Remarque : la fonction GPRS ou 3/4G (activée)</li> </ol>                                                                                                    | via la fente pour carte SIM intégrée) dépend du                                                                       | <ol> <li>Aparência</li> <li>Observação: A fu</li> </ol>     | uncão GPRS ou 3/4G (implement                                          | tada com a entrada para cartão SIM embutid                                                                | <ol> <li>Aspetto</li> <li>Nota: La disponit</li> </ol>   | pilità della funzione GPRS o 3/4                                        | G (implementata nello :                           | slot della scheda SIM                               | <ol> <li>Apariei<br/>Nota: La fu</li> </ol>  | 1Cia<br>nción GPRS o 3/4G (implementada cor                                              | n ranura para tarieta SIM) depende del                                                                                                    | <ol> <li>Внешний<br/>Примечание: Н</li> </ol>                                                                                                    | ВИД<br>Іаличие функции GPRS иг                                                                                                    | и 3/4G (при встроенног                                                                      | и слоте для SIM-карты)                                         |  |  |  |  |
| modèle d'appareil.                                                                                                    | Armé                                                                                                    | depende do moo                                              | delo do dispositivo.                                                   |                                                                                                    | incorporato) dip                                         | ende dal modello del dispositiv                                         | 0.                                                | -                                                   | modelo del                                   | dispositivo.                                                                             |                                                                                                    | зависит от мод                                                                                                    | ели устройства.                                                                                                    |                                                                                             |                                                                |  |  |  |  |
| Alineiration     Mise hors tension     Désarmer                                                                                                    | Désarmé 2 Ressort anti-sabotage                                                                                       | CA O                                                        | Desativação desarmar                                                   | Desarmado () Mola antiviolação                                                                            | IM (1) Alimentazione<br>CA                               | Spegnimento                                                             | nto O Disinserito                                 | 5 Slot della scheda SIM<br>Molla antimanomissione   | 1 Alimenta<br>CA                             | Apagado Armar/ Armar/ De                                                                 | sarmado (b) Ranura de la tarjeta SIM<br>sarmado (7) Resorte de sabotaje                                                                                                    | <ol> <li>Питание<br/>переменного<br/>тока</li> </ol>                                                                                                    | <ul> <li>устройства</li> <li>Выключение<br/>устройства</li> <li>Постанов<br/>охрану/с<br/>с охрану/с</li> </ul>                                                                                  | ка на отпоставлено на окр<br>нятие Снято с охраны                                           | зану (b) Гнездо для SIM-карть<br>Пружина противовзля<br>защиты |  |  |  |  |
| Panne     Panne du système     Alarme     Aucune panne                                                                                                    | <ul> <li>Marme déclenchée (8) Bouton de réinitialisation</li> <li>Dispositif saboté (9) Commutateur AP/STA</li> </ul> | on ② Falha 🧧                                                | Falha no sistema SAlarme                                               | Um alarme ocorreu<br>Botão Redefinir<br>Dispositivo violado<br>Dispositivo violado<br>Dispositivo violado | 2 Errore                                                 | Guasto di sistema  Allarme                                              | Occorrenza di     allarme     Manomissione        | 8 Pulsante di reset                                 | 2 Fallo                                      | <ul> <li>Fallo del<br/>sistema</li> <li>Alarma</li> <li>Oc</li> <li>Sin error</li> </ul> | urrió una alarma<br>positivo<br>positivo | (2) Неисправност                                                                                                    | Системная<br>ошибка<br>Нет ошибок                                                                                                    | <ul> <li>Сравотала<br/>сигнализация</li> <li>Устройство взлом</li> </ul>                    | 8 Кнопка сброса<br>ано 9 Переключатель AP/ST                   |  |  |  |  |
| Liaison Le panneau a été ajouté<br>au compte Hik-Connect                                                                                                    | O Aucune alarme (1) Connecteur de batterie<br>(1) Interface réseau                                                    | e 🗿 Conexão 🎈                                               | O painel foi adicionado à<br>conta Hik-connect                         | O Não há alarmes                                                                                          |                                                          | Pannello aggiunto all'account                                           | dispositivo<br>Nessun allarme                     | Connettore della batteria                           | Conexión                                     | <ul> <li>Panel agregado a la<br/>cuenta Hik-Connect</li> </ul>                           | nguna alarma                                                                                                    | Објоли<br>Ордключение                                                                                                    | <ul> <li>Панель добавлена к учетно<br/>записи Hik-Connect</li> </ul>                                                                                                    | й О Нет сигналов тре                                                                        | зоги () Разъем батареи                                         |  |  |  |  |
| <ul> <li>Le panneau n'a pas été ajouté<br/>au compte Hik-Connect</li> </ul>                                                                                                    | Port d'alimentation                                                                                                   | 0                                                           | O painel não foi adicionado<br>à conta Hik-connect                     | DEntrada de alimentaç                                                                                     | io Collegamento                                          | Hik-connect<br>Pannello non aggiunto                                    |                                                   | Interfaccia di rete<br>Interfaccia di alimentazione |                                              | <ul> <li>Panel no agregado a la<br/>cuenta Hik-Connect</li> </ul>                        | Interfaz de alimentación                                                                                                    | _                                                                                                    | Э Панель не добавлена к уче-<br>записи Hik-Connect                                                                                                    | пюй                                                                                         | 🚺 Интерфейс электроп                                           |  |  |  |  |
| Remarque : retirez le capot arrière, car des con<br>capot arrière.                                                                                                    | mposants et des interfaces sont situés sur le                                                                         | Observação: Ren<br>traseiro.                                | mova a tampa traseira. Alguns de                                       | os componentes e interfaces estão no painel                                                               | Nota: Rimuovere                                          | all'account Hik-connect<br>il coperchio posteriore, poiché              | alcuni componenti e ir                            | nterfacce si trovano nel                            | Nota: Retir<br>panel poste                   | e la cubierta posterior para acceder a a<br>rior.                                        | algunos de los componentes y conexiones                                                                                                    | del Примечание: 3<br>задней панели                                                                                                    | далите заднюю крышку,                                                                                                    | а также некоторые ком                                                                       | поненты и разъемы на                                           |  |  |  |  |
| 2 Installation                                                                                                    | os alissar la canot arriàre et retirez-le du                                                                          | 2 Instalação                                                | )                                                                      |                                                                                                    | pannello posterio                                        | pre.                                                                    |                                                   |                                                     | 2 Instala                                    | ción                                                                                     |                                                                                                    | 2 Установк                                                                                                    | а                                                                                                    |                                                                                             |                                                                |  |  |  |  |
| panneau de commandes                                                                                                    |                                                                                                    | <ol> <li>Afrouxe o p<br/>painel de co</li> </ol>            | parafuso na tampa traseira. D                                          | Deslize a tampa traseira e remova-a do                                                                    | 1. Allentare la                                          | vite sul coperchio posterior                                            | e. Far scorrere il cop                            | erchio posteriore e                                 | <ol> <li>Afloje e<br/>v retíre</li> </ol>    | l tornillo de la cubierta posterior.<br>la del panel de control.                         | Deslice hacia abajo la cubierta poste                                                                                                    | rior 1. Открутите<br>управлени                                                                                                    | зинт на задней крышк<br>я, сдвинув ее вниз.                                                                                                    | е. Снимите заднюю і                                                                         | крышку пульта                                                  |  |  |  |  |
| <ol> <li>Inserez une carte silvi dans la fente de</li> <li>Connectez la batterie au panneau de c</li> </ol>                                                                                                    | commandes.                                                                                                    | 2. Insira um ca                                             | artão SIM na entrada para ca                                           | irtão SIM.                                                                                                | rimuoverlo<br>2. Inserire una                            | dal pannello di controllo.<br>scheda SIM nello slot appo                | sito.                                             |                                                     | 2. Inserte                                   | una tarjeta SIM en la ranura de la                                                       | tarjeta SIM.                                                                                                    | <ol> <li>Вставьте S</li> <li>Подключи</li> </ol>                                                                                                    | М-карту в соответству<br>те батарею к панели у                                                                                                    | ющий слот.<br>Iравления.                                                                    |                                                                |  |  |  |  |
| <ol> <li>Connectez l'adaptateur d'alimentation<br/>électrique. Le voyant devient vert au b</li> </ol>                                                                                                    | n au panneau de commandes et à une prise<br>pout d'environ 30 s, ce qui signifie que le                               | 4. Conecte a b                                              | adaptador de energia ao pain                                           | nel de controle e em uma tomada elétric                                                                   | a. 3. Collegare la<br>4. Collegare l'a                   | batteria al pannello di conti<br>dattatore di alimentazione             | rollo.<br>al pappello di contro                   | illo e a una nresa di                               | 4. Conect                                    | e el adaptador de alimentación al                                                        | panel de control y a una toma de                                                                                                    | 4. Подключи<br>вставьте в                                                                                                    | е кабель адаптера пи<br>розетку. Примерно че                                                                                                    | ания к панели управ<br>сез 30 сек. индикато                                                 | зления, а вилку адапт<br>р питания загорится                   |  |  |  |  |
| dispositif est sous tension.<br>Remarque : lorsque le panneau de commar                                                                                                    | ndes est dépourvu de carte SIM, de batterie, n'es                                                                     | st que o dispo                                              | sitivo está ligado.                                                    | pos cerca de 30 segundos, o que signino                                                                   | corrente. Do                                             | opo circa 30 secondi l'indica                                           | tore di alimentazione                             | e si illumina in verde                              | que sig                                      | nifica que el dispositivo está ence                                                      | ve verde unos 30 segundos despues,<br>ndido.                                                                                                    | о зеленым.<br>Примечани                                                                                                    | то означает, что устро<br>е: Отсутствие SIM-карты,                                                                                                    | йство включено.<br>Батареи, питания перем                                                   | ленного тока или                                               |  |  |  |  |
| pas connecté à alimentation secteur ou au<br>5. Connectez le câble Ethernet à une pris                                                                                                    | réseau, il connaît un dysfonctionnement.<br>se Internet. Quand le dispositif est ajouté à                             | Observação:<br>desligada ou                                 | As condições de ausência de car<br>rede desconectada causarão fal      | rtao SIM, ausencia de bateria, alimentação C/<br>lha no painel de controle.                               | Nota: I casi di                                          | assenza di scheda SIM, assenzi                                          | a di batteria, interruzion                        | ne di alimentazione CA o                            | Nota: Lo<br>batería,                         | s siguientes estados provocarán un fa<br>sin corriente o red desconectada.               | llo en el panel de control: sin tarjeta SIM,                                                                                                    | sin отключении<br>5. Подключи                                                                                                    | от сети может вызвать cf<br>те кабель Ethernet к p;                                                                                                    | ой в работе панели уп<br>зъему глобальной с                                                 | равления.<br>ети. Когда устройство                             |  |  |  |  |
| un compte Hik-Connect, l'indicateur de<br>6. Fixez le capot arrière dans la nosition d                                                                                                    | le liaison devient vert.<br>d'installation avec les vis fournies. Montez l                                            | 5. Conecte o c<br>adicionado                                | à conta Hik-Connect, o indica                                          | ador de conexão fica verde.                                                                               | 5. Collegare il c                                        | avo Ethernet a una presa inte                                           | ernet. Mentre il dispo                            | sitivo viene aggiunto a                             | <ol> <li>Conect<br/>verde r</li> </ol>       | e el cable Ethernet a una salida de<br>nientras se agrega el dispositivo a               | la cuenta Hik-Connect.                                                                                                    | а добавляет<br>светиться                                                                                                    | :я к учетной записи Hil<br>зеленым цветом.                                                                                                    | -Connect, индикатор                                                                         | о подключения начин                                            |  |  |  |  |
| panneau de commandes sur le capot a<br>terminer l'installation                                                                                                    | arrière et serrez la vis du capot arrière pour                                                                        | <ol> <li>Trave a tam<br/>o painel de</li> </ol>             | npa traseira na posição de ins<br>controle na tampa traseira e         | stalação com os parafusos fornecidos. Fi<br>e aperte o parafuso da tampa traseira pa                      | ra 6. Fissare il cor                                     | nik-connect, l'indicatore di co<br>perchio posteriore nella pos         | izione di installazion                            | e n verde.<br>e con le viti in                      | <ol><li>Asegur<br/>provist</li></ol>         | e la cubierta posterior en la posici<br>os. Coloque la cubierta posterior e              | ón de instalación con los tornillos<br>en el panel de control y apriete el tor                                                                                                    | 6. Закрепите<br>придагаем                                                                                                    | заднюю крышку в уста                                                                                                    | новочном положение панель управление                                                        | и с помощью<br>к задней крышке м                               |  |  |  |  |
| Vuerture latérale                                                                                                    | a bas du canat, satisar la alagua da                                                                                  | completar a                                                 | a instalação.<br>teral                                                 |                                                                                                    | dotazione. A<br>stringere le                             | Applicare il pannello di conti<br>viti del coperchio per termi          | rollo sul coperchio po<br>nare l'installazione.   | osteriore, quindi                                   | para co                                      | mpletar la instalación.<br>ra lateral                                                    |                                                                                                    | затяните в                                                                                                    | лнт задней крышки дл<br>перстие                                                                                                    | я завершения устано                                                                         | вки.                                                           |  |  |  |  |
| o vous devez acheminer le cable par le<br>l'ouverture latérale.                                                                                                    | e bas du capot, retirez la plaque de                                                                                  | Se você pre                                                 | ecisar passar o cabo pelo func                                         | do do painel, remova a chapa da abertur                                                                   | a 🕇 Apertura lat<br>Per far pass                         | erale<br>are i cavi attraverso la parte                                 | inferiore del nannel                              | lo e rimuovere il foglio                            | Si nece                                      | sita pasar el cable a través de la pa                                                    | arte inferior del panel, retire la lámin                                                                                                    | а de Если вы хо                                                                                                    | гите проложить кабел                                                                                                    | ь через нижнюю час                                                                          | гь панели, удалите                                             |  |  |  |  |
| Vis SABOTAGE<br>Vous devez absolument fixer la vis SAB                                                                                                    | BOTAGE.                                                                                                    | 🕈 Parafuso an                                               | ntiviolação                                                            | 1                                                                                                    | protettivo d                                             | el lato di apertura.                                                    | e.e.aerpantiel                                    |                                                     | Tornillo                                     | antimanipulación                                                                         | a la cita a l é a                                                                                                    | заглушку в 🛉 🛉                                                                                                    | воволомной защиты                                                                                                    |                                                                                             |                                                                |  |  |  |  |
| 3 Configuration                                                                                                    |                                                                                                    | E obrigatóri                                                | io apertar o paratuso antiviol                                         | laçao.                                                                                                    | È obbligator                                             | io fissare la vite ANTIMANC                                             | MISSIONE.                                         |                                                     | Es oblig                                     | atorio asegurar el tornillo antimai                                                      | nipulación.                                                                                                    | Следует о                                                                                                    | язательно закрепить в                                                                                                    | инт противовзломно                                                                          | и защиты.                                                      |  |  |  |  |
| Configuration via l'application                                                                                                    | ations # Ann Store » ou # Google Play - at                                                                            | Configuraçã                                                 | çao<br>ão via app                                                      |                                                                                                    | 3 Impostazio                                             | one                                                                     |                                                   |                                                     | Configu                                      | ar mediante la aplicación                                                                |                                                                                                    | Настройка                                                                                                    | через приложени                                                                                                    | 2                                                                                           |                                                                |  |  |  |  |
| saisissez « Hik-Connect » pour recherc                                                                                                    | cher et installer le client mobile.                                                                                   | 1. Acesse a Ap<br>cliente para                              | op Store ou o Google Play e ir<br>a celular.                           | nsira Hik-Connect para buscar e instalar                                                                  | <ul> <li>Impostazion</li> <li>1. Accedere ad</li> </ul>  | e tramite APP<br>I App Store o Google Plav e                            | inserire Hik-Connect                              | per cercare e                                       | 1. Acceda                                    | a la App Store o a Google Play e in<br>el cliente móvil.                                 | ntroduzca Hik-Connect para buscar e                                                                                                    | <ol> <li>Откройте<br/>чтобы скач</li> </ol>                                                                                                    | .pp Store или Google Pl<br>ать и установить моби                                                                                                    | ау и введите в строк<br>льный клиент.                                                       | у поиска Hik-Connect,                                          |  |  |  |  |
| <ol> <li>connectez-vous à l'application via votr</li> <li>Touchez « Ajouter un dispositif ». Scar</li> </ol>                                                                                                    | re compte Hi-Connect.<br>nnez le code QR du dispositif figurant sur                                                   | 2. Acesse o ap                                              | op com a conta Hik-Connect.                                            | tódigo OR no nainel traceiro (na etiaunte                                                                 | installare il o<br>2. Accedere all                       | client mobile.                                                          | nect.                                             |                                                     | 2. Inicie s                                  | esión en la aplicación con la cuent                                                      | a de Hi-Connect.<br>20 OB del papel trasero (en la oticuca                                                                                                    | <ol> <li>Войдите в</li> <li>З. Нажмите (</li> </ol>                                                                                                    | приложение через уче<br>Добавить устройство»                                                                                                    | тную запись Hik-Con<br>. Отсканируйте QR-к                                                  | nect.<br>од устройства на задн                                 |  |  |  |  |
| l'étiquette collée sur le panneau arrièr<br>4. Touchez « Connexion au réseau ». Sélé                                                                                                    | re.<br>ectionnez « Connexion sans fil (AP) » comm                                                                     | 4. Toque em A                                               | Conectar a uma rede. Selecio                                           | ne Conexão sem fio (AP) como modo de                                                                      | 3. Toccare Agg                                           | jungi dispositivo. Effettuare                                           | la scansione del cod                              | lice QR situato sul                                 | <ol> <li>Puisé A</li> <li>Puisé A</li> </ol> | onectar a una red. Seleccione Con                                                        | exión inalámbrica (AP) como modo o                                                                                                    | е панели (на<br>е 4. Нажмите                                                                                                    | <ul> <li>э. гоживле «доованть устроиство». Отсканируите цк-код устроиства на за<br/>панели (на этикетке).</li> <li>4. Нажмите «Полключиться к сети». В качество режима полкающие выб.</li> </ul> |                                                                                             |                                                                |  |  |  |  |
| mode de connexion.<br>5. Placez le commutateur de mode AP/STA                                                                                                    | A sur la position AP et touchez « Confirmer ».                                                                        | 5. Posicione o                                              | botão dos modos AP/STA er                                              | m AP e toque em Confirmar.                                                                                | 4. Toccare Con                                           | inetti alla rete. Selezionare                                           | Connessione wireless                              | s (AP) come modalità                                | conexie<br>5. Sitúe e                        | on.<br>interruptor de modo AP/STA en p                                                   | oosición AP, pulse Confirmar.                                                                                                    | «Беспроводное соединение (АР)».<br>5. Переведите переключатель режимов АР/STA в положение АР, нажм                                                             |                                                                                                    |                                                                                             |                                                                |  |  |  |  |
| <ol> <li>Touchez « Connexion Wi-Fi » dans la fe<br/>Wi-Fi stable auguel yous connecter et</li> </ol>                                                                                                    | enêtre qui s'affiche. Sélectionnez un réseau                                                                          | J 6. Toque em C<br>Wi-Fi estáve                             | Conectar ao Wi-Fi na janela d<br>el e clique em Avançar.               | le aviso. Selecione e conecte a uma rede                                                                  | di connessio<br>5. Spostare il s                         | one.<br>elettore di modalità AP/STA                                     | in posizione AP e to                              | ccare Conferma.                                     | <ol> <li>Pulse C<br/>wifi est</li> </ol>     | onectar a wifi en la ventana emen<br>able y haga clic en Siguiente.                      | gente. Seleccione y conéctese a una                                                                                                    | ed «Подтвер,<br>6 Нажмите                                                                                                    | ить».                                                                                                    |                                                                                             | кие выберите точку                                             |  |  |  |  |
| <ol> <li>Créez un mot de passe pour activer le</li> </ol>                                                                                                    | dispositif.                                                                                                    | <ol> <li>Crie uma se</li> <li>Coloque o ir</li> </ol>       | enha para ativar o dispositivo<br>interruptor de modo AP/STA           | ).<br>na posição STA                                                                                      | <ol> <li>Toccare Con<br/>rete Wi-Fi st</li> </ol>        | netti a Wi-Fi sulla finestra d<br>tabile e connettersi ad essa,         | li richiesta a compars<br>poi fare clic su Avant  | sa. Selezionare una<br>ti.                          | <ol> <li>Cree ui</li> <li>Pulse e</li> </ol> | a contraseña para activar el dispo<br>Linterruptor de modo «Punto de a                   | ositivo.<br>acceso/Estación de trabaio» para                                                                                                    | Wi-Fi co cr                                                                                                    | збильным соединение                                                                                                    | м и нажмите «Далеє<br>стройства                                                             | ».                                                             |  |  |  |  |
| 8. Placez le commutateur de mode AP/S<br>Remarque : vous devez saisir le code de vérific                                                                                                    | ra sur la position STA.<br>cation (figurant sur l'étiquette du dispositif collée                                      | <ul> <li>Observação: É ne<br/>painel traseiro) a</li> </ul> | ecessário inserir o Código de ver<br>antes da ativação, caso você este | rificação (na etiqueta do dispositivo colada ne<br>eia adicionando o dispositivo através da               | <ol> <li>7. Creare una j<br/>8. Spostare il s</li> </ol> | password per attivare il disp<br>elettore di modalità AP/STA            | ositivo.                                          |                                                     | selecci<br>Nota: Debe                        | onar Estación de trabajo.                                                                | ituado en la etiqueta del dispositivo pega                                                                                                    | 8. Переведи                                                                                                    | е переключатель режи                                                                                                    | мов AP/STA в полож                                                                          | ение STA.                                                      |  |  |  |  |
| sur le panneau arrière) avant l'activation si voi<br>série (NS).                                                                                                    | us ajoutez le dispositit en entrant son numero de                                                                     | inserção do núm                                             | nero de série (SN).<br>via Cliopto Woh                                 |                                                                                                    | Nota: In caso di a<br>immettere il codi                  | aggiunta del dispositivo tramite<br>ice di verifica (disponibile sull'e | inserimento del numer<br>tichetta del dispositivo | ro di serie (SN), occorre<br>applicata al pannello  | el panel tra                                 | sero) antes de la activación si añade el                                                 | l dispositivo introduciendo el número de                                                                                                    | erie. активацией не                                                                                                    | эбходимо ввести его про-<br>ства)                                                                                                    | зерочный код (приведе                                                                       | ерииного номера, пере                                          |  |  |  |  |
| Configuration avec le client Web<br>Connexion au client Web                                                                                                    |                                                                                                    | Acesse o Client                                             | ite Web                                                                | fuel em mede AD (r 102 160 0 1 /0 diseeritie                                                              | posteriore) prima                                        | a dell'attivazione.                                                     |                                                   |                                                     | Inicie sesi                                  | on en el cliente web                                                                     |                                                                                                    | Настройка                                                                                                    | через веб-клиент                                                                                                    |                                                                                             |                                                                |  |  |  |  |
| <ul> <li>Adresse IP par défaut en cas d'utilisation d'u<br/>Le dispositif doit être en mode AP.</li> </ul>                                                                                                    | un navigateur mobile en mode AP : 192.168.8.1.                                                                        | O endereço IP<br>deve estar em                              | r padrao ao usar o navegador mo<br>n modo AP.                          | ovel em modo AP e: 192.168.8.1. O dispositiv                                                              | Accedere al clie                                         | ent web                                                                 |                                                   |                                                     | <ul> <li>Direcció<br/>dispositi</li> </ul>   | i IP predeterminada al utilizar el naveg<br>vo debe estar en modo AP.                    | gador móvil en modo AP: 192.168.8.1. El                                                                                                    | <ul> <li>Воидите в ве</li> <li>Стандартны</li> </ul>                                                                                                    | «клиент<br>і IP-адрес при использов                                                                                                    | нии мобильного брауз                                                                        | ера в режиме АР:                                               |  |  |  |  |
| <ul> <li>Adresse IP par défaut en cas de connexion o<br/>Saisissez l'adresse IP du dispositif dans</li> </ul>                                                                                                    | directe du câble réseau à l'ordinateur : 192.0.0.6<br>la barre d'adresse du navigateur Web.                           | <ul> <li>O endereço IP<br/>Insira o ende</li> </ul>         | ereço IP do dispositivo na ba                                          | rra de endereços do navegador da                                                                          | <ol> <li>Indirizzo IP pre<br/>dispositivo de</li> </ol>  | ve essere in modalità AP.                                               | prowser mobile in moda                            | alita AP: 192.168.8.1. Il                           | <ul> <li>Direcciói<br/>192.0.0.</li> </ul>   | 1 IP predeterminada al conectar el cab<br>54                                             | le de red directamente al ordenador:                                                                                                    | • Стандартны                                                                                                    | і IP-адрес при подключен                                                                                                    | иться в режиме AP.<br>ии сетевого кабеля наг                                                | прямую к компьютеру:                                           |  |  |  |  |
| Créez un mot de passe pour activer le c<br>Aiout d'une caméra pour la zone                                                                                                    | dispositif et vous connecter au client Web.                                                                           | internet. Cri<br>Adicione uma                               | ie uma senha para ativar o di<br>câmera para a zona                    | ispositivo e acesse o cliente Web.                                                                        | <ul> <li>Indirizzo IP pre<br/>Inserire l'ind</li> </ul>  | irizzo IP del dispositivo nella                                         | a barra degli indirizzi                           | del browser web.                                    | Introdu:<br>Cree un                          | ca la dirección IP del dispositivo en<br>a contraseña para activar el disposit           | la barra de direcciones del navegador<br>tivo e inicie sesión en el cliente web.                                                                                                    | veb. 192.0.0.04.<br>Введите IP                                                                                                    | Введите IP-адрес устройства в строке поиска веб-браузера. Создайт<br>для активации устройства и входа в веб-клиент.                                                                              |                                                                                             |                                                                |  |  |  |  |
| <ol> <li>Cliquez sur « Système - Caméra réseau<br/>pappeau de commandes</li> </ol>                                                                                                    | u » pour pouvoir ajouter deux caméras au                                                                              | <ol> <li>Clique em S<br/>painel de co</li> </ol>            | Sistema - Câmera de rede, e v<br>ontrole.                              | você poderá adicionar duas câmeras no                                                                     | Creare una p<br>Aggiungere una                           | assword per attivare il disp<br>a telecamera per la zona                | ositivo e accedere al                             | client web.                                         | Añadir un<br>1. Haga cl                      | a cámara para la zona<br>ic en Cámara de red de sistema, y                               | podrá añadir dos cámaras para el pa                                                                                                    | для активации устроиства и входа в веб-клиент.<br>Добавление камеры к зоне<br>1. Наукнита «Систама – сотовая камера», и вы можете добавить две ка              |                                                                                                    |                                                                                             |                                                                |  |  |  |  |
| <ol> <li>Cliquez sur « Dispositif sans fil-Zone »,</li> </ol>                                                                                                    | , sélectionnez une zone, cliquez sur l'icône                                                                          | 2. Clique em D<br>Configuraçã                               | Dispositivo sem fio - Zona, sel<br>ões e selecione uma câmera :        | lecione uma zona, clique no ícone<br>a ser conectada à zona.                                              | <ol> <li>Facendo clic<br/>telecamere</li> </ol>          | : su Sistema-Telecamera di i<br>al pannello di controllo.               | rete, è possibile aggiu                           | ungere due                                          | de con<br>2. Haga c                          | rol.<br>ic en Zona de dispositivo inalámbr                                               | rico y seleccione una zona. Haga clic                                                                                                    | П. Нажмите «Система – сетевая камера», и вы можете добавить две кам<br>панель управления.     Начиние «Система – сетевая камера», и вы можете добавить две кам |                                                                                                    |                                                                                             |                                                                |  |  |  |  |
| « Reglages » et selectionnez une came<br>Vous pouvez également associer une ca                                                                                                    | era a associer a la zone.<br>Iméra à la zone via l'application. Pour en savoi                                         | ir Também é p                                               | possível conectar uma câmer                                            | ra à zona através do app. Consulte o                                                                      | <ol><li>Fare clic su l<br/>Impostazion</li></ol>         | Dispositivo wireless-Zona, se<br>i e selezionare una telecam            | elezionare una zona,<br>era da collegare alla     | fare clic sull'icona                                | icono c                                      | e Ajustes y seleccione una cámara                                                        | a para vincular a esa zona.                                                                                                    | 2. Нажмите<br>«Парамет                                                                                                    | ъеспроводное устроис<br>зы» и выберите камер                                                                                                    | тво – зона», выбери<br>/ для привязки к зон                                                 | те зону, нажмите зна<br>e.                                     |  |  |  |  |
| plus, consultez le manuel d'utilisation du<br>Configuration de la notification push vidé                                                                                                    | u panneau de commandes de sécurité sans fil.<br>éo (Video-Push)                                                       | detalhes.                                                   | osuano do Pamer de Control                                             | ie de Segurança sem rio para ver os                                                                       | È anche pos                                              | sibile collegare una telecam                                            | era alla zona tramite                             | APP; per ulteriori                                  | el Man                                       | ual de usuario del Panel de contro                                                       | l de seguridad inalámbrico para más                                                                                                    | е Вы также<br>подробно                                                                                                    | южете привязать каме<br>и информации см. «Ру                                                                                                    | ру к зоне через при<br>ководство пользоват                                                  | пожение. Для получе<br>еля к панели                            |  |  |  |  |
| Vous pouvez visionner la vidéo de l'ala<br>configuration détaillée, reportez-yous                                                                                                    | arme via l'application et l'e-mail. Pour une                                                                          | Você pode v                                                 | rideo-Push<br>visualizar o vídeo do alarme a                           | através do app e via e-mail. Para                                                                         | Configurazione                                           | video push                                                              | panneno di controlic                              | o sicurezza wireless.                               | Configure                                    | ación.<br>las notificaciones de vídeo                                                    |                                                                                                    | управлени<br>Настройка во                                                                                                    | а системой безопасно<br>плывающих видеоуве                                                                                                    | сти беспроводной се<br>комлений                                                             | ти».                                                           |  |  |  |  |
| commandes de sécurité.                                                                                                    | 1200                                                                                                    | configuraçõ<br>Segurança.                                   | ões detalhadas, consulte o M                                           | anual do Usuário do Painel de Controle                                                                    | de E possibile v<br>impostazion                          | risualizzare i video di allarmi<br>ii, consultare il manuale d'u        | e tramite APP ed e-m<br>so del pannello di coi    | nail. Per i dettagli delle<br>ntrollo.              | Puede<br>ver los                             | ver el vídeo de alarma a través de<br>detalles de la configuración, consu                | la aplicación y el correo electrónico.<br>ulte el manual de usuario del panel d                                                                                                    | Para Вы можете<br>почте, Для                                                                                                    | просматривать сигналь получения подробной                                                                                                    | ное видео через прил<br>информации о параме                                                 | южение и по электрон<br>трах настройки см.                     |  |  |  |  |
| 1. Téléchargez et installez le client iVMS-                                                                                                    | -4200                                                                                                    | Configurar v                                                | via Cliente 4200                                                       |                                                                                                    | Impostazion                                              | e tramite Client 4200                                                   |                                                   |                                                     | control                                      | de seguridad.                                                                            | 200                                                                                                    | "Руководст<br>Настройка                                                                                                    | во пользователя к пане                                                                                                    | пи управления систем                                                                        | ой безопасности".                                              |  |  |  |  |
| Remarque : vous pouvez télécharger le logi<br>www.hikvision.com.                                                                                                    | iciel client sur le site Web officiel :                                                                               | Observação:                                                 | Obtenha o software cliente no s                                        | site oficial: www.hikvision.com.                                                                          | Nota: Scarica                                            | re il software client dal sito wel                                      | oufficiale: www.hikvisio                          | on.com.                                             | 1. Descar                                    | gue e instale el cliente iVMS-4200.                                                      |                                                                                                    | 1. Скачайте и                                                                                                    | установите клиент iVI                                                                                                    | AS-4200.                                                                                    |                                                                |  |  |  |  |
| <ol> <li>Accédez à la page « Gestion des dispositifs en ligne ; cliquez sur « N</li> </ol>                                                                                                    | sitifs », sélectionnez le dispositif dans la list<br>Modifier les paramètres réseau », modifiez                       | e 2. Entre na páj<br>Dispositivos                           | s Online, clique em Editar cor                                         | nfigurações da rede, altere a porta para                                                                  | dall'elenco d                                            | di dispositivi online, fare clic                                        | su Modifica imposta                               | azioni di rete, inserire                            | 2. Acceda                                    | a la página de Administración de                                                         | dispositivo, seleccione el dispositivo                                                                                                    | en la веб-сайте и                                                                                                    | ww.hikvision.com.                                                                                                    | устройствание можно                                                                         | арите устройство со                                            |  |  |  |  |
| le port à 80, puis cliquez sur « Ajouter<br>Remarque : vous devez activer le dispositif                                                                                                    | au client ».<br>à la première utilisation.                                                                            | 80 e clique<br>Observação:                                  | em Adicionar ao cliente.<br>Você deverá ativar o dispositivo           | em seu primeiro uso.                                                                                      | Nota: Il dispo                                           | sitivo deve essere attivato per i                                       | ingl al client.<br>I primo utilizzo.              | ualo d'uso del accastica de                         | lista de<br>80 y ha                          | dispositivos en línea, haga clic en<br>ga clic en Añadir a cliente.                      | Editar ajustes de red, cambie el pue                                                                                                    | to a 2. Откроите<br>вкладке «                                                                                                    | писок подключенных                                                                                                    | устройствами», выо<br>устройств», нажмите                                                   | е «Изменить парамет                                            |  |  |  |  |
| Pour un commutateur multilingue, veuillez<br>commandes de sécurité (scanner le code Q                                                                                                    | consulter le manuel d'utilisation du panneau de<br>R) pour en savoir plus.                                            | Para alterar e<br>Segurança (le                             | entre os idiomas, consulte o Mar<br>eia o código QR) para obter deta   | nual do Usuário do Painel de Controle de<br>ilhes.                                                        | controllo di si                                          | icurezza (scansione del codice (                                        | gua, consultare il mani<br>QR).                   | uare o uso del pannello di                          | Nota: D<br>📌 Para el i                       | ebe activar el dispositivo para su prime<br>ambio de idioma consulte el Manual d         | er uso.<br>de usuario del panel de control de seguric                                                                                                    | аd Сети», ука<br>Примечани                                                                                                    | эте порт об и нажмит<br>2: При первом использов<br>ния подробной инфертор.                                                                                                    | <ul> <li>«дооавить в клиен<br/>нии устройства его нес<br/>нии о переходе на село</li> </ul> | обходимо активировать                                          |  |  |  |  |
| Fonctionnement du bouton de la contraction de la contractica de la contractica de la contractica de | de fonction                                                                                                    | 4 Operação                                                  | do botão de função                                                     |                                                                                                    | 4 Utilizzo de                                            | l tasto funzione                                                        |                                                   | -                                                   | (escane                                      | el código QR) para más información.                                                      | -                                                                                                    | пользовате                                                                                                    | ля к панели управления с                                                                                                    | истемой безопасностия                                                                       | отсканируйте QR-код).                                          |  |  |  |  |
| périphérique pour annuler l'alarme de sabotag                                                                                                    | a le client web avant o ajouter le dispositif<br>ge.                                                                  | Observação: Adio<br>um dispositivo p                        | icione o cartão ou controle remo<br>periférico para restabelecer o ala | to através do cliente Web antes de adicionar<br>rme de violação.                                          | Nota: L'aggiunta<br>dispositivi perifer                  | di schede o portachiavi tramite<br>rici per cancellare gli allarmi di I | client web deve avveni<br>manomissione.           | ire prima di aggiungere                             | 4 Operac<br>Nota: Añad                       | IUII GEI DOTON GE TUNCIÓ<br>a una tarjeta o un llavero a través del c                    | II<br>liente web antes de añadir un dispositivo                                                                                                    | 4 ЭКСПЛУАТ<br>Примечание: ч                                                                                                    | ция функциона<br>гобы дезактивировать си                                                                                                    | ЛЬНОИ КНОПКИ<br>нал тревоги при взлом                                                       | е, перед добавлением                                           |  |  |  |  |
| Ajout d'un dispositif périphérique<br>Quand le panneau de commandes n'est p                                                                                                    | e<br>pas en mode de configuration, appuyez sur                                                                        | Adicionar di                                                | ispositivo periférico                                                  | n modo de configuração, pressione                                                                         | Aggiungere i                                             | il dispositivo periferico                                               | a in modalità di confi                            | igurazione promore                                  | periférico p                                 | ara eliminar una alarma antimanipular<br>un dispositivo periférico                       | ción.                                                                                                    | периферийног<br>Добавлени                                                                                                    | устройства добавьте чер<br>е периферийного                                                                                                    | ез веб-клиент карту ил<br>устройства                                                        | и брелок.                                                      |  |  |  |  |
| le bouton de fonction situé sur le côté du<br>dispositif périphérique.                                                                                                    | panneau de commandes et déclenchez un                                                                                 | o botão de funç                                             | ção na lateral do painel de con                                        | ntrole e acione um dispositivo periférico.                                                                | una volta il tast                                        | to funzione sul lato del panr                                           | nello di controllo per                            | attivare un                                         | Estando e                                    | panel de control fuera del modo                                                          | de configuración, pulse el botón de                                                                                                    | Когда панель кратковреме                                                                                                    | управления не находи<br>но кнопку функций н                                                                                                    | тся в режиме настро<br>боковой стороне па                                                   | ойки, нажмите<br>інели, чтобы                                  |  |  |  |  |
| Remarque : les télécommandes ne peuvent pas é<br>Vérification du signal RF                                                                                                    | être ajoutées en utilisant le bouton de fonction.                                                                     | função.                                                     | al de DE                                                               | sees an area as operação do social de                                                                     | Nota: I portachia                                        | vi non possono essere aggiunti                                          | tramite l'uso del tasto i                         | funzione.                                           | Nota: No es                                  | posible agregar tokens de hardware me                                                    | diante el accionamiento del botón de funci                                                                                                    | оп. активировать<br>Примечание: Е                                                                                                    | периферийное устрой<br>релоки нельзя добавить                                                                                                    | ство.<br>помощью кнопки фун                                                                 | кций.                                                          |  |  |  |  |
| Quand le panneau de commandes n'est p                                                                                                    | pas en mode de configuration, appuyez                                                                                 | Verificar sina<br>Enquanto o pa                             | inel de controle não estiver e                                         | em modo de configuração, pressione du                                                                     | as Quando il pann                                        | ello di controllo non si trov                                           | a in modalità di confi                            | igurazione, premere                                 | Verifiqu<br>Estando e                        | e la señal de radiofrecuencia<br>panel de control fuera del modo                         | a<br>de configuración, pulse dos veces el                                                                                                    | Проверка                                                                                                    | адиочастотного си                                                                                                    | ІГНАЛА                                                                                      | Мин дважан начения                                             |  |  |  |  |
| le dispositif périphérique.                                                                                                    | us pourrez vermer la force du signal RF sur                                                                           | vezes o botão o<br>dispositivo per                          | de função e você poderá ver<br>riférico.                               | ificar a intensidade do sinal de RF no                                                                    | due volte il tast<br>periferico.                         | to funzione per controllare l                                           | 'intensità del segnale                            | e RF sul dispositivo                                | botón de l<br>dispositivo                    | unción para verificar la intensidad<br>periférico.                                       | l de la señal de radiofrecuencia del                                                                                                    | кюгда панель                                                                                                    | ий, чтобы проверить и                                                                                                    | ющность радиочасто                                                                          | отного сигнала                                                 |  |  |  |  |
|                                                                                                    |                                                                                                    | E                                                           |                                                                        |                                                                                                    | Constitution                                             |                                                                         |                                                   |                                                     | E                                            |                                                                                          |                                                                                                    | периферийно                                                                                                    | о устроиства.                                                                                                    |                                                                                             |                                                                |  |  |  |  |
| pecification                                                                                                    |                                                                                                    | Especificaçõe                                               | es                                                                     |                                                                                                    | Specifiche                                               |                                                                         | 1                                                 |                                                     | Especifica                                   | icion                                                                                    |                                                                                                    | Технически                                                                                                    | е данные                                                                                                    |                                                                                             |                                                                |  |  |  |  |
| Alarm Input                                                                                                    | 32                                                                                                    |                                                             | Alarm Input                                                            | 32                                                                                                    | 4                                                        | Alarm Input                                                             | 32                                                |                                                     |                                              | Alarm Input                                                                              | 32                                                                                                    |                                                                                                    | Alarm Input                                                                                                    | 32                                                                                          |                                                                |  |  |  |  |
| Alarm Output                                                                                                    | 32                                                                                                    | Conexão de                                                  | Alarm Output                                                           | 32                                                                                                    | Connessione                                              | Alarm Output                                                            | 32                                                |                                                     | Conexión                                     | Alarm Output<br>de                                                                       | 32                                                                                                    | Беспроводно                                                                                                    | Alarm Output                                                                                                    | 32                                                                                          |                                                                |  |  |  |  |
| dispositif Sirène<br>sans fil                                                                                                    | 2                                                                                                    | dispositivos<br>sem fio                                     | Sirene                                                                 | 2                                                                                                    | dispositivo                                              | Sirena                                                                  | 2                                                 |                                                     | dispositi                                    | ro Sirena<br>co                                                                          | 2                                                                                                    | подключение                                                                                                    | Сирена                                                                                                    | 2                                                                                           |                                                                |  |  |  |  |
| Télécommande                                                                                                    | 8                                                                                                    |                                                             | Comando                                                                | 8                                                                                                    |                                                          | Portachiavi                                                             | 8                                                 |                                                     |                                              | Llavero transmisor                                                                       | 8                                                                                                    | ,,,,,,,,,,,,,,,,,,,,,,,,,,,,,,,,,,,,,,,                                                                                                    | Брелок                                                                                                    | 8                                                                                           |                                                                |  |  |  |  |
| Partition                                                                                                    | 1                                                                                                    |                                                             | Divisão                                                                | 1                                                                                                    |                                                          | Partizione                                                              | 1                                                 |                                                     |                                              | Partición                                                                                | 1                                                                                                    | ┥┝━━━                                                                                                    | Раздел                                                                                                    | 1                                                                                           |                                                                |  |  |  |  |
| Interaction Sortie audio                                                                                                    | 1, 1,5 W                                                                                                    | Interação                                                   | Saída de áudio                                                         | 1, 1,5 W                                                                                                  | Interazione                                              | Uscita audio                                                            | 1, 1,5 W                                          |                                                     | Interacci                                    | ón Salida de audio                                                                       | 1, 1,5 W                                                                                                    | Взаимодейств                                                                                                    | е Аудиовыход                                                                                                    | 1—1,5 Вт                                                                                    |                                                                |  |  |  |  |
| Fréquence RF                                                                                                    | 868 MHz                                                                                                    |                                                             | Frequência de RF                                                       | 868 MHz                                                                                                   | 4                                                        | Frequenza RF                                                            | 868 MHz                                           |                                                     |                                              | Frecuencia RF                                                                            | 868 MHz                                                                                                    | _                                                                                                    | Частота радиоканал                                                                                                    | а 868 МГц                                                                                   |                                                                |  |  |  |  |
| RF Modulation RF                                                                                                    | 2GFSK                                                                                                    | RF                                                          | Modulação de RF                                                        | 2GFSK                                                                                                    | RF                                                       | Modulazione RF                                                          | 2 GFSK                                            |                                                     | Radiofrecu                                   | encia Modulación de RF                                                                   | 2GFSK                                                                                                    | Радиоканал                                                                                                    | модуляция                                                                                                    | 2GFSK                                                                                       |                                                                |  |  |  |  |
| Portée RF                                                                                                    | 800 m (espace dégagé)                                                                                                 |                                                             | Distância de RF                                                        | 800 m (espaço aberto)                                                                                     |                                                          | Distanza RF                                                             | 800 m (Spazi apert                                | i)                                                  |                                              | Distancia de<br>radiofrecuencia                                                          | 800 m (distancia abierta)                                                                                                    |                                                                                                    | дальность действия<br>радиоканала                                                                                                    | 800 м (на откр                                                                              | ытом пространстве)                                             |  |  |  |  |

Auto adattivo 10 M/100 M

2,4 GHz iVMS-4200 e aPP mobile

SIA - ID contatto 13 (1 Installatore, 1 A e 11 Utenti generali)

5 V CC, 10 W

Da -10 °C a 55 °C

Da 10% a 90%

<5,6 W

PC+ABS

nensioni (L x A x P) 155 x 155 x 35 mm

802.11b/g/n

Supporta notifiche di segnalazione verso ARC e Cloud, notifiche testuali tramite SMS e notifiche audio tramite chiamate telefoniche

Red por cable Ethernet

GPRS, 3/4G

Estándar

Cifrado

Canal

Aplicación

Protocolo

Jsuario

Alimentació

onsumo (sin HD emperatura de

funcionamiento

Humedad de funcionamiento

Material de la ca

Red móvil

Wi-Fi

Aplicación y protocolo

Usuario

Otros

10 M/100 M autoadaptativo

2,4 GHz iVMS-4200 y aplicación móvil

udio a través de llan

SIA - ID de contacto

13 (1 instalador, 1 adm

802.11b/g/n

mpatible

V CC, 10 W

10 % a 90 %

PC + ABS

de -10 °C a 55 °C

155 x 155 x 35 mr

5,6 W

Compatible con informe de notificación oush a ARC y la nube, notificación de texto a través de SMS y notificación de

nada telefónica

ador y

Проводная сеть Ethernet

Сотовая сети

Wi-Fi

риложение протокол

ользовате

Другое

3PRS, 3/4G

Стандарт Шифровани

(анал Ірименение

ользователь

Протокол

Титание

без жест

име

чая температура

лажность в рабочем

Латериал корпуса

Размеры (Д х Ш х В)

)M/100M с автоподстройкой

802.11b/g/n

держивае

В пост. тока, 10 В<sup>.</sup>

5,6 Bt

0-90 %

-10°С до

К/АБС-пластик

155 x 155 x 35 mm

оддержка уведомлений в ARC и блаке, текстовых сообщений SMS і вуковых уведомлений по телефону

2,4 ГГц VMS-4200 и мобильное приложение

13 (1 установщик, 1 администратор и 11 обычных пользователей)

IA – протокол Contact ID

## DS-PD2-P10P-W

10/100 Mbit/s auto-adaptatif

802.11b/g/n Pris en charge

SIA - Contact ID

5 V CC, 10 W

-10 °C à 55 °C

155 x 155 x 35 mm

< 5,6 W

10 à 90 %

PC+ABS

Fonctions de notification push vers ARC et cloud, de notification par message SMS et de notification audio via appel téléphonique

2,4 GHz IVMS-4200 et application mobile

13 (1 installateur, 1 administrateur et 11 utilisateurs généraux)

Rede com fios Ethernet

GPRS, 3/4G

Criptografia

Padrão

anal

Aplicativo

suário

ver (Alir

ionsumo sem o disco rígido

emperatura de peração

midade de operação

Material do invólucro

Dimensões (L x A x P)

Rede celular

Wi-Fi

Aplicação e protocolo

Usuário

Outros

### FRANÇAIS PORTUGUÊS ITALIANO ESPAÑOL РУССКИЙ Referências do diagrama Referencias del diagrama Références du schéma Riferimento schemi Пояснения к рисункам 1 Controllo dispositivo wireless 1 Control del dispositivo inalámbrico 1 Contrôle d'un dispositif sans fil 1 Controle de dispositivo sem fio 1 Управление беспроводным устройством 2 Registro 2 Inscription 2 Регистрация 2 Registro 2 Registrazione Veuillez inscrire le détecteur dans un délai de 90 secondes après sa mise en route. Зарегистрируйте датчик в течение 90 секунд после включения питания Registre el detector en un periodo de 90 segundos después de encenderlo. Registre o detector dentro de 90 segundos depois de ele ser ligado. Registrare il rilevatore entro 90 secondi dopo l'accensione. Agregar localmente 1. Asegurese de que el panel de control de seguridad acceda al modo de registro. 2. Agregar el detector: Mantenga pulsado el botón de registro hasta que los tres ledes parpadeen alternativamente. El led verde parpadeará 8 veces una vez finalizado el registro. 2 proched de comunicación: Suelto al puede de MANIEU ACIÓN para Локальное добавление 1. включите режим регистрации на панели управления системой безопасности. 2. добавление датчика: Нажиите и удерживайте кнопку регистрации, пока три светодиода не начнут ингать поочередно. Когда регистрация будет выполнена, зеленый светодиод мигнет 8 раз. 2. тосткортное колеки. Сторитика созмания 2010 ма ото в составление колеки. Составляется разменный светодиод мигнет 8 раз. Adicionar localmente 1. Coloque o painel de controle de segurança no modo de registro. 2. Adicione o detector: mantenha pressionada a tecia de registro até que os três LEDs pisquem alternadamente. O LED verde piscará 8 vezes quando o registro for concluido. 3. Teste de comunicação: solte a mola de ANTIVIOLAÇÃO para acionar o Aggiunta locale 1. Entrare in modalità di registrazione del pannello di controllo di scurezza. 2. Aggiunta rilevatore: Tenere premuto il tasto di registrazione fino a che i tre LED non lampeggiano alternativamente. Il LED verde lampeggia e volta al termine della registrazione. Ajout local 1. Accéder au mode inscription sur le panneau de commandes de sécurité. 2. Ajoutez le détecteur : Maintenez enfoncée la touche d'inscription jusqu'à ce que les trois voyants clignotent en alternance. Le voyant vert clignotera 8 fois si l'inscription est terminée.

Autoadaptativa 10M/100M Suporta notificações push de relatórios para ARC e nuvem, notificações em texto via SMS e notificações em áudio via chamada telefônica

2.4G iVMS-4200, e app para celular

inistrador e

802.11b/g/n

SIA - Contact ID

5 VCC, 10 W

-10 °C a 55 °C

155 x 155 x 35 mm

10% a 90%

PC+ABS

<5,6 W

13 (1 instalador, 1 adn 11 usuários gerais)

Rete cablata

Rete cellular

Wi-Fi

Applicazione protocollo

Utente

Altro

Ethernet

GPRS, 3/4G

tandard

ale

nte

mentazion

nidità di

sumo (senza HDD)

nperatura operativa

ateriale del guscio

ittografia

| 3. Test de comm<br>déclencher l'<br>Remarque : La<br>le détecteur do<br>Initialisation et<br>. Retirez la bat<br>2. 5 secondes p<br>réinstallez la<br>temps pour e<br>alternance. R<br>voyants clign     3. Diagnostic<br>montage) | nunication : Relâchez le ressort<br>alarme.<br>distance entre le panneau de ci<br>it être inférieure à 50 cm.<br>du détecteur<br>terie pour éteindre le détecteui<br>uis tard, maintenez enfoncée la<br>batterie pour mettre en route le<br>que les trois voyants commence<br>kelâchez la touche d'inscription<br>otent une fois ensemble.<br>(vérifier l'intensité du | anti-sabotage pour<br>ommandes de sécurité et<br>r.<br>touche d'inscription et<br>e détecteur en même<br>pendant que les trois<br>signal avant le | <ul> <li>3. leste de com<br/>alarme.</li> <li>Observação: A<br/>detector deve s</li> <li>Inicializar o c</li> <li>1. Remova a ba</li> <li>2. Cinco segund<br/>ao mesmo te<br/>com que os t</li> <li>de registro q</li> <li>3 Diagnóstico<br/>de montar</li> </ul> | unicação: soite a moia de ANI<br>distância entre o painel de cor<br>er de menos de 50 cm.<br>letector<br>tería para desligar o detector.<br>los depois, mantenha pare li<br>mpo, reinstale a bateria para li<br>rés LEDs conceren a piscar altu<br>ando os três LEDs piscarem ju<br>o (verifique a intensid | NIULAÇAD para acionar o<br>ntrole de segurança e o<br>ada a tecla de registro e,<br>igar o detector, o que fará<br>ernadamente. Solte a tecla<br>ntos ao mesmo tempo.<br>ade do sinal antes | <ul> <li>S voite ai tei</li> <li>Test di comu<br/>attivare 'alii.</li> <li>Nota: La distar<br/>deve essere m</li> <li>Inizializzazio</li> <li>Rimuovere I</li> <li>Dopo 5 seco<br/>batteria allo<br/>lampegiare<br/>registrazione</li> <li>Diagnostic<br/>prima di in</li> </ul> | mine della registrazione.<br>micazione: Rilasciare la molla h<br>irrine.<br>za tra ili pannello di controllo c<br>eno di 50 cm.<br>ne del rilevatore<br>b batteria per spegnere il rileva<br>disco tempo per accendere il<br>alternativamente i tre LED. Rili<br>mentre i tre LED. Rili<br>mentre i tre LED. Rili<br>mentre i di champegiano<br>a (verificare la potenz:<br>stallare il dispositivo) | MANOMISSIONE per<br>di sicurezza e il rilevatore<br>zione e reinstallare la<br>rilevatore e far<br>resciare il tasto di<br>insieme una volta.<br>a del segnale | <ul> <li>3. Prueba de cc<br/>dispara la al<br/>Nota: La distan<br/>debe ser inferi-<br/>lnicializar el<br/>1. Retire la pila<br/>2. 5 s después,<br/>la pila para e<br/>ledes emplee<br/>registro cuar</li> <li>3 Diagnósticc<br/>antes del n</li> </ul> | municación: Suelte el muelle la<br>lama.<br>cia entre el panel de control d<br>or a 50 cm.<br>detector<br>para apagar el detector.<br>mantenga pulsado el botón de<br>encender el detector al mismo<br>cen a parpadear alternativame<br>ido los tres LED parpadeen a la<br>o (Comprobar intensie<br>nontaje) | de MANIPULACIÓN para<br>le seguridad y el detector<br>e registro y vuelva a insertar<br>tiempo para que los tres<br>nte. Suelte el botón de<br>i vez. | <ul> <li>З. Тестирования<br/>активации с<br/>Примечание. П<br/>безопасности<br/>Инициализац</li> <li>Извлеките б</li> <li>Через 5 секу<br/>вставъче бат<br/>мигать пооч<br/>светодиода</li> <li>Диагности<br/>Монтажом</li> </ul> | этчика ВЗЛОМА для<br>травления системой<br>ее 50 см.<br>ика.<br>ция и, удерживая ее,<br>их светодиода начнут<br>их страции, когда все три<br>но.<br>сигнала перед |                                                                      |
|----------------------------------------------------------------------------------------------------|----------------------------------------------------------------------------------------------------|----------------------------------------------------------------------------------------------------|----------------------------------------------------------------------------------------------------|----------------------------------------------------------------------------------------------------|----------------------------------------------------------------------------------------------------|----------------------------------------------------------------------------------------------------|----------------------------------------------------------------------------------------------------|----------------------------------------------------------------------------------------------------|----------------------------------------------------------------------------------------------------|----------------------------------------------------------------------------------------------------|----------------------------------------------------------------------------------------------------|----------------------------------------------------------------------------------------------------|----------------------------------------------------------------------------------------------------|----------------------------------------------------------------------|
| Avant le monta<br>position d'insta<br>force du signal.                                                                                                    | ge, assurez-vous que le voyant<br>Illation lorsque le détecteur es                                                                                                    | : lumineux reste vert à la<br>t en mode de mesure de la                                                                                           | quando o deter<br>montagem.                                                                                                    | tor estiver em modo de inten                                                                                                    | sidade de sinal, antes da                                                                                                    | Assicurarsi che<br>il rilevatore è in                                                                                                    | il LED rimanga verde in posizio<br>n modalità intensità di segnale                                                                                                    | one di installazione mentre<br>prima del montaggio.                                                                                                    | Asegúrese de c<br>de instalación<br>señal antes del                                                                                                    | que el led se mantenga ilumina<br>cuando el detector esté en el i<br>l montaje.                                                                                                    | ado en verde en la posición<br>modo de intensidad de                                                                                                  | перед установ<br>цветом в монт<br>определения                                                                                                    | кои удостоверьтесь, что свет<br>ажном положении, когда дат<br>мощности сигнала.                                                                                   | эдиод светится зеленым<br>чик находится в режиме                     |
| 4 Câblage du support                                                                                                    |                                                                                                    | 4 Fiação do s                                                                                                    | uporte                                                                                                    |                                                                                                    | 4 Cablaggio                                                                                                    | staffa                                                                                                    |                                                                                                    | 4 Cableado d                                                                                                    | del soporte                                                                                                    |                                                                                                    | 4 Разводка о                                                                                                    | а основания                                                                                                    |                                                                                                    |                                                                      |
| Spécification                                                                                                    |                                                                                                    |                                                                                                    | Especificação                                                                                                    |                                                                                                    |                                                                                                    | Specifiche                                                                                                    |                                                                                                    |                                                                                                    | Especificación                                                                                                    | 1                                                                                                    |                                                                                                    | Технические,                                                                                                    | данные                                                                                                    |                                                                      |
|                                                                                                    | Plage de détection                                                                                                    | 10 m                                                                                                    |                                                                                                    | Faixa de detecção                                                                                                    | 10 m                                                                                                    |                                                                                                    | Campo di rilevamento                                                                                                    | 10 m                                                                                                    |                                                                                                    | Alcance de detección                                                                                                    | 10 m                                                                                                    |                                                                                                    | Диапазон обнаружения                                                                                                    | 10 M                                                                 |
|                                                                                                    | Angle de détection                                                                                                    | 85°                                                                                                    |                                                                                                    | Ângulo de detecção                                                                                                    | 85°                                                                                                    |                                                                                                    | Angolo di rilevamento                                                                                                    | 85°                                                                                                    |                                                                                                    | Ángulo de detección                                                                                                    | 85°                                                                                                    |                                                                                                    | Угол обнаружения                                                                                                    | 85*                                                                  |
| Caractéristiques<br>de l'objectif                                                                                                    | Zones de détection                                                                                                    | 56 zones et 6 plans                                                                                                    | Caracteristicas<br>da lente                                                                                                    | Zonas de detecção                                                                                                    | 56 zonas e 6 planos                                                                                                    | Caratteristiche<br>dell'obiettivo                                                                                                    | Zone di rilevamento                                                                                                    | 56 zone e 6 piani                                                                                                    | Características                                                                                                    | Zonas de detección                                                                                                    | 56 zonas y 6 planos                                                                                                    | Характеристики                                                                                                    | Зоны обнаружения                                                                                                    | 56 зон и 6 плоскостей                                                |
|                                                                                                    | Vitesse de détection                                                                                                    | 0,3-3,0 m/s                                                                                                    |                                                                                                    | Velocidade de detecção                                                                                                    | 0,3 a 3,0 m/s                                                                                                    |                                                                                                    | Velocità di rilevamento                                                                                                    | 0,3 - 3,0 m/s                                                                                                    | de la lente                                                                                                    | Velocidad de detección                                                                                                    | 0,3-3,0 m/s                                                                                                    | OO BERTINBO                                                                                                    | Скорость обнаружения                                                                                                    | 0,3-3,0 м/с                                                          |
|                                                                                                    | Hauteur de montage                                                                                                    | 1,8-2,4 m                                                                                                    |                                                                                                    | Altura de montagem                                                                                                    | 1,8 a 2,4 m                                                                                                    |                                                                                                    | Altezza di montaggio                                                                                                    | 1,8-2,4 m                                                                                                    |                                                                                                    | Altura de montaje                                                                                                    | 1,8-2,4 m                                                                                                    |                                                                                                    | Установочная высота                                                                                                    | 1,8-2,4 м                                                            |
|                                                                                                    | Immunité aux animaux                                                                                                    | 24 kg                                                                                                    |                                                                                                    | Imunidade a animais                                                                                                    | 24 kg                                                                                                    |                                                                                                    | Immunità agli animali                                                                                                    | 24 kg                                                                                                    |                                                                                                    | Inmunidad contra mascotas                                                                                                    | 24 kg                                                                                                    |                                                                                                    | Отсутствие ложных срабатываний при<br>обнаружении домашних животных                                                                                               | 24 кг                                                                |
|                                                                                                    | Technologie Blue Wave                                                                                                    | Pris en charge                                                                                                    |                                                                                                    | Tecnologia Blue Wave                                                                                                    | Suportado                                                                                                    |                                                                                                    | Tecnologia Blue Wave                                                                                                    | Supportato                                                                                                    |                                                                                                    | Tecnología Blue Wave                                                                                                    | Compatible                                                                                                    |                                                                                                    | Технология Blue Wave                                                                                                    | Поддерживается                                                       |
| Caractéristiques<br>principales                                                                                                    | Compensation numérique<br>de la température                                                                                                    | Pris en charge                                                                                                    | Recursos principais                                                                                                    | Compensação de temperatura<br>digital                                                                                                    | Suportado                                                                                                    | Funzioni principali                                                                                                    | Compensazione digitale della<br>temperatura                                                                                                    | Supportato                                                                                                    | Funciones claves                                                                                                    | digital                                                                                                    | Compatible<br>Frontal trasera y entrada                                                                                                    | Основные функции                                                                                                    | Цифровая компенсация<br>температуры                                                                                                    | Поддерживается                                                       |
|                                                                                                    | Protection anti-sabotage                                                                                                    | Entrée du signal antisabotage<br>avant, arrière et support                                                                                        |                                                                                                    | Proteção antiviolação                                                                                                    | entrada de sinal de violação<br>frontal, traseira e do suporte                                                                                                    |                                                                                                    | Protezione da manomissioni                                                                                                    | ingresso segnale di<br>manomissione anteriore,<br>posteriore e staffa                                                                                          |                                                                                                    | Protección antimanipulación                                                                                                    | de señal de manipulación<br>de soporte                                                                                                    |                                                                                                    | Защита от взлома                                                                                                    | вход сигнала датчиков<br>взлома (переднего,<br>заднего и кронштейна) |
|                                                                                                    | Indicateurs de puissance du<br>signal (SSI)                                                                                                    | Pris en charge                                                                                                    |                                                                                                    | Indicadores de intensidade de<br>sinal (SSI)                                                                                                    | Suportado                                                                                                    |                                                                                                    | Indicatore potenza segnale (SSI)                                                                                                    | Supportato                                                                                                    |                                                                                                    | Indicadores de fuerza de señal<br>(SSI, de sus siglas en inglés)                                                                                                    | Compatible                                                                                                    |                                                                                                    | Индикаторы уровня сигнала (SSI)                                                                                                    | Поддерживается                                                       |
|                                                                                                    | Fréquence                                                                                                    | 868 MHz                                                                                                    |                                                                                                    | Frequência                                                                                                    | 868 MHz                                                                                                    |                                                                                                    | Frequenza                                                                                                    | 868 MHz                                                                                                    |                                                                                                    | Frecuencia                                                                                                    | 868 MHz                                                                                                    |                                                                                                    | Частота                                                                                                    | 868 MFu                                                              |
| Sans fil                                                                                                    | Modulation                                                                                                    | 2GFSK                                                                                                    | Sem fio                                                                                                    | Modulação                                                                                                    | 2GFSK                                                                                                    | Wireless                                                                                                    | Modulazione                                                                                                    | 2 GFSK                                                                                                    | Inalámbrico                                                                                                    | Modulación                                                                                                    | 2GFSK                                                                                                    | Беспроводной                                                                                                    | Модуляция                                                                                                    | 2GFSK                                                                |
|                                                                                                    | Portée en espace dégagé                                                                                                    | 800 m                                                                                                    |                                                                                                    | Alcance em espaço aberto                                                                                                    | 800 m                                                                                                    |                                                                                                    | Portata in spazi aperti                                                                                                    | 800 m                                                                                                    |                                                                                                    | Alcance en espacios abiertos                                                                                                    | 800 m                                                                                                    |                                                                                                    | Дальность действия на открытом<br>пространстве                                                                                                    | 800 M                                                                |
| Spécifications                                                                                                    | Batterie au lithium 3 V incluse                                                                                                    | 1x CR123A                                                                                                    | óptica selada<br>de visão dupla                                                                                                    | Bateria de lítio de 3 V inclusa                                                                                                    | 1x CR123A                                                                                                    | Specifiche elettriche                                                                                                    | Batteria al litio da 3 V inclusa                                                                                                    | 1x CR123A                                                                                                    | Especificaciones                                                                                                    | Batería de litio de 3 V incluida                                                                                                    | 1x CR123A                                                                                                    | Электрические                                                                                                    | В комплект входит литиевая                                                                                                    | СR123А, 1 шт.                                                        |
| ciccuiques                                                                                                    | Durée de vie de la batterie (ans)                                                                                                    | 2                                                                                                    | ac tibuo aupia                                                                                                    | Duração geral da bateria (anos)                                                                                                    | 2                                                                                                    |                                                                                                    | Durata generale batteria (anni)                                                                                                    | 2                                                                                                    | electricas                                                                                                    | Vida útil de la batería (años)                                                                                                    | 2                                                                                                    | характеристики                                                                                                    | Средний срок службы батареи (годы)                                                                                                    | 2                                                                    |
| Autres détails                                                                                                    | Fonctionnement   rangement<br>Poids                                                                                                    | -10 °C à +40 °C (certifiée)<br>125 g                                                                                                    | Outros detalhes                                                                                                    | Operação   armazenagem<br>Peso                                                                                                    | -10 °C a +40 °C (certificado)<br>125 g                                                                                                    | Altri dettagli                                                                                                    | Operativo / archivio<br>Peso                                                                                                    | Da -10 °C a +40 °C (certificata)<br>125 g                                                                                                    | Otros datos                                                                                                    | Operación   almacenamiento<br>Peso                                                                                                    | -10 °C a +40 °C (certificado)<br>125 g                                                                                                    |                                                                                                    | Эксплуатация   хранение                                                                                                    | от -10 °C до +40 °C<br>(сертифицированная)                           |
|                                                                                                    | Dimensions (H x I x P)                                                                                                    | 117 x 69 x 50 mm                                                                                                    |                                                                                                    | Dimensões (A x L x P)                                                                                                    | o 125 g<br>nensões (A x L x P) 117 x 69 x 50 mm                                                                                                    |                                                                                                    | Dimensioni (A x L x P)                                                                                                    | 117 × 69 × 50 mm                                                                                                    | 2                                                                                                    | Dimensiones                                                                                                    | 117 x 69 x 50 mm                                                                                                    | Другие сведения                                                                                                    | Macca                                                                                                    | 125 r                                                                |
|                                                                                                    | Support de montage au plafond                                                                                                    | Pris en charge                                                                                                    |                                                                                                    | Suporte montado no teto                                                                                                    | Suportado                                                                                                    |                                                                                                    | Staffa di montaggio a soffitto                                                                                                    | Supportato                                                                                                    |                                                                                                    | (alto x ancho x profundidad)                                                                                                    | Compatible                                                                                                    |                                                                                                    | Размеры (В х Ш х Г)                                                                                                    | 117 х 69 х 50 мм                                                     |
| Accessoires                                                                                                    | Support de montage mural inclus                                                                                                    | Pris en charge                                                                                                    | Acessórios                                                                                                    | Suporte para montagem na<br>parede incluído                                                                                                    | Suportado                                                                                                    | Accessori                                                                                                    | Staffa di montaggio a parete                                                                                                    | Supportato                                                                                                    | Accesorios                                                                                                    | Soporte de montaje en pared<br>incluido                                                                                                    | Compatible                                                                                                    | Вспомогательное<br>оборудование                                                                                                    | Кронштейн для монтажа на потолке<br>Кронштейн для монтажа на<br>стене прилагается                                                                                 | Поддерживается<br>Поддерживается                                     |
| Subborr de montage maranneses                                                                                                    |                                                                                                    |                                                                                                    | L                                                                                                    | Per 222 mereneo                                                                                                    | 1                                                                                                    |                                                                                                    |                                                                                                    | 1                                                                                                    |                                                                                                    |                                                                                                    | 1                                                                                                    | L                                                                                                    |                                                                                                    |                                                                      |

٢

 $\odot$ 

# DS-PD1-MC-WWS

۲

 $\odot$ 

| F R A N Ç A I S                                                                                                    | P O R T U G U Ê S                                                                                                    | ITALIANO                                                                                                    | ESPAÑOL                                                                                                    | РУССКИЙ                                                                                                    |
|----------------------------------------------------------------------------------------------------|----------------------------------------------------------------------------------------------------|----------------------------------------------------------------------------------------------------|----------------------------------------------------------------------------------------------------|----------------------------------------------------------------------------------------------------|
| Références du schéma                                                                                                    | Referências do diagrama                                                                                                    | Riferimento schemi                                                                                                    | Referencias del diagrama                                                                                                    | Пояснения к рисункам                                                                                                    |
| Remarques concernant l'installation<br>Il est conseillé d'effectuer l'acquisition du contact sur le panneau<br>de commandes. Un test de force du signal doit ensuite être<br>réalisé afin de s'assurer que le lieu le mieux adapté est choisi pour<br>garantir une plage sans fil optimale.<br>Surfaces d'installation<br>Le contact peut être monté sur des matériaux de construction<br>typiques, tels que bois, PVC, brique, métal, etc.<br>Menus de programmation nécessaires                                                                                                    | Notas de instalação<br>Recomenda-se que o contato seja registrado no painel de<br>controle. Um teste de intensidade do sinal deve ser executado<br>em seguida para certificar que o local mais adequado seja<br>escolhido, garantindo uma distância sem fio ideal.<br>Superfícies de instalação<br>O contato pode ser montado em materiais de construção<br>típicos, como madeira, PVC, tijolo, metal, etc.<br>Menus de programação requeridos                                                                                                    | Note di installazione<br>Si suggerisce di registrare il contatto presso il pannello di<br>controllo. Occorre eseguire un test di intensità del segnale per<br>scegliere la posizione più adatta e garantire la massima portata<br>del collegamento wireless.<br>Superfici di installazione<br>Il contatto può essere montato sui tipici materiali da costruzione,<br>quali legno, PVC, mattoni, metallo ecc.<br>Programmazione menu richiesta                                                                                                    | Notas sobre la instalación<br>Se recomienda memorizar el contacto en el panel de control.<br>Luego, debe realizarse una prueba de intensidad de señal para<br>garantizar la selección de la ubicación más adecuada para<br>asegurar un alcance inalámbrico óptimo.<br>Superficies de instalación<br>El contacto puede montarse sobre materiales de construcción<br>típicos; como madera, PVC, ladrillo, metal, etc.<br>Programación de menús requerida                                                                                                    | Примечания к установке<br>Рекомендуется выполнять обнаружение контактного датчика<br>на панели управления. Чтобы удостовериться в выборе<br>наиболее подходящего места, обеспечивающего достаточный<br>радиус действия беспроводной связи, необходимо выполнить<br>тест на уровень сигнала.<br>Поверхности для установки<br>Контактный датчик можно устанавливать на стандартных<br>строительных материалах, таких как дерево, ПВХ, кирпич,<br>металл и т. д.                                                                                                    |
| <ol> <li>CONTRÔLE DU DISPOSITIF SANS FIL (INSCRIPTION DU<br/>DISPOSITIF SANS FIL)<br/>Inscription locale</li> <li>Accéder au mode inscription sur le panneau de commandes de<br/>sécurité.</li> <li>Inscription du détecteur : Maintenez enfoncée la touche<br/>d'acquisition jusqu'à ce que les trois voyants clignotent en<br/>alternance. Le voyant vert clignotera 8 fois si l'inscription est<br/>terminée.</li> <li>Test de communication : Relâchez le ressort anti-sabotage pour<br/>déclencher l'alarme.</li> <li>Remarque : La distance entre le panneau de commandes de<br/>sécurité et le détecteur doit être inférieure à 50 cm.<br/>Initialisation du détecteur</li> <li>Se secondes plus tard, maintenez enfoncée la touche<br/>d'inscription et réinstallez la batterie pour mettre en route le<br/>détecteur en même temps pour que les trois voyants<br/>commencent à clignoter en alternance. Relâchez la touche<br/>d'inscription pendant que les trois voyants clignotent une fois<br/>ensemble.</li> </ol> | <ul> <li>CONTROLE DO DISPOSITIVO SEM FIO (REGISTRAR<br/>DISPOSITIVO SEM FIO)</li> <li>Registrar localmente</li> <li>Codque o painel de controle de segurança no modo de<br/>registro.</li> <li>Registre o detector: Segure a tecla de registro até que os três<br/>LEDs pisquem alternadamente. O LED verde piscará 8 vezes<br/>quando o registro for concluído.</li> <li>Teste de comunicação: solte a mola de ANTIVIOLAÇÃO para<br/>acionar o alarme.</li> <li>Observação: a distância entre o painel de controle de segurança<br/>e o detector</li> <li>Incicalizar o detector</li> <li>Remova a bateria para desligar o detector.</li> <li>Remova a bateria para desligar o detector.</li> <li>Consegundos depois, mantenha pressionada a tecla de<br/>registro e, ao mesmo tempo, reinstale a bateria para ligar o<br/>detector, o que fará com que os três LEDs comecem a piscar<br/>alternadamente. Solte a tecla de registro quando os três LEDs<br/>piscarem juntos ao mesmo tempo.</li> </ul> | <ol> <li>CONTROLLO DISPOSITIVO WIRELESS (REGISTRAZIONE<br/>DISPOSITIVO WIRELESS)</li> <li>Registrazione locale</li> <li>Entrare in modalità di registrazione del pannello di controllo di<br/>sicurezza.</li> <li>Registrazione del rilevatore: Tenere premuto il tasto di<br/>registrazione fino a che i tre LED non lampeggiano<br/>alternativamente. Il LED verde lampeggia 8 volte al termine<br/>della registrazione: Rilasciare la molla MANOMISSIONE per<br/>attivare l'allarme.</li> <li>Nota: la distanza tra il pannello di controllo di sicurezza e il<br/>rilevatore deve essere meno di 50 cm.</li> <li>Inizializzazione del rilevatore</li> <li>Dopo 5 secondi, premere il tasto di registrazione e reinstallare<br/>la batteria allo stesso tempo per accendere il rilevatore for<br/>la meggiare alternativamente i tre LED. Rasciare il tasto di<br/>registrazione mentre i tre LED lampeggiano insieme una volta.</li> </ol> | <ol> <li>CONTROL DE DISPOSITIVO INALÁMBRICO (REGISTRAR<br/>DISPOSITIVO INALÁMBRICO)</li> <li>Registrar localmente</li> <li>Asegúrese de que el panel de control de seguridad acceda al<br/>modo de registro.</li> <li>Registro del detector: Pulse la tecla programada hasta que los<br/>tres ledes parpadeen de forma alterna. El led verde parpadeará<br/>8 veces una vez finalizado el registro.</li> <li>Prueba de comunicación: Suelte el muelle de MANIPULACIÓN<br/>para disparar la alarma.</li> <li>Nota: La distancia entre el panel de control de seguridad y el<br/>detector debe ser menor de 50 cm.</li> <li>Inicializar el detector</li> <li>S s después, mantenga pulsado el botón de registro y vuelva a<br/>insertar la pila para encender el detector al mismo tiempo para<br/>que los tres ledes empiecen a parpadear alternativamente. Suelte<br/>el botón de registro cuando los tres LED parpadeen a la vez.</li> </ol> | <ol> <li>УПРАВЛЕНИЕ БЕСПРОВОДНЫМ УСТРОЙСТВОМ<br/>(РЕГИСТРАЦИЯ БЕСПРОВОДНЫМ УСТРОЙСТВОМ<br/>(РЕГИСТРАЦИЯ БЕСПРОВОДНОГО УСТРОЙСТВА).</li> <li>Локальная регистрация</li> <li>в.ключите режим регистрации на панели управления<br/>системой безопасности.</li> <li>Регистрация дятчика: Нажмите и удерживайте кнопку<br/>обнаружения, пока три светодиода не начнут мигать<br/>поочередно. Когда регистрация будет выполнена, зеленый<br/>светодиод мигнет 8 раз.</li> <li>Тестирование связи: Отпустите пружину датчика ВЗЛОМА<br/>для активации сигнала тревоги.</li> <li>Примечание. Расстояние между панелью управления<br/>системой безопасности и датчиком должно быть менее 50 см.<br/>Инициялизация датчика</li> <li>Через 5 секунд нажмите кнопку регистрации и, удерживая<br/>ее, вставьте батарею для выключения датчика.</li> <li>Через 5 секунд нажмите кнопку регистрации,<br/>когда все три светодиода мигнут один раз одновременно.</li> </ol> |

- 2 DIAGNOSTICS Avant le montage, assurez-vous que le voyant lumineux reste vert à la position d'installation lorsque le détecteur est en mode de mesure de la force du signal.
- 2 DIAGNÓSTICO Certifique-se de que o LED permaneça verde na posição de instalação quando o detector estiver em modo de intensidade de sinal, antes da montagem.
- 2 DIAGNOSTICA Assicurarsi che il LED rimanga verde in posizione di installazione mentre il rilevatore è in modalità intensità di segnale prima del montaggio.

2 DIAGNÓSTICO Asegúrese de que el led se mantenga iluminado en verde en la posición de instalación cuando el detector esté en el modo de intensidad de señal antes del montaje.

2 ДИАГНОСТИКА Перед установкой удостоверьтесь, что светодиод светится зеленым цветом в монтажном положении, когда датчик находится в режиме определения мощности сигнала.

| Specification |                        |                                                         | Específicação                        |                       |                                                       | Specifiche |                        |                                                        | Especificación       |                                             |                                                                  | Технические да                  | нные                    |                                                                  |
|---------------|------------------------|---------------------------------------------------------|--------------------------------------|-----------------------|-------------------------------------------------------|------------|------------------------|--------------------------------------------------------|----------------------|---------------------------------------------|------------------------------------------------------------------|---------------------------------|-------------------------|------------------------------------------------------------------|
|               | Fréquence              | 868 MHz                                                 |                                      | Frequência            | 868 MHz                                               |            | Frequenza              | 868 MHz                                                |                      | Frecuencia                                  | 868 MHz                                                          |                                 | Частота                 | 868 МГц                                                          |
| Sans fil      | Modulation             | 2GFSK                                                   | Sem fio                              | Modulação             | 2GFSK                                                 | Wireless   | Modulazione            | 2 GFSK                                                 | Inalámbrico          | Modulación                                  | 2GFSK                                                            | Беспроводной                    | Модуляция               | 2GFSK                                                            |
|               | Méthode                | Code roulant<br>entièrement crypté                      |                                      | Método                | rolling code totalmente<br>criptografado              |            | trasmissione           | Codice variabile<br>completamente criptato             |                      | Método                                      | Código variable<br>completamente cifrado                         |                                 | Метод передачи          | полностью<br>зашифрованный<br>динамический код                   |
|               | Туре                   | CR123A 3,0 V                                            |                                      | Тіро                  | CR123A de 3 V                                         |            | Тіро                   | Da 3,0 V CR 123 A                                      |                      | Тіро                                        | CR123A de 3,0 V                                                  |                                 | Тип                     | CR123A, 3,0 B                                                    |
| Batterie      | Seuil                  | 2,5 V +/- 5 % à 25 °C                                   | Bateria                              | Limite                | 2,5 V +/- 5% em 25 °C                                 | Batteria   | Soglia                 | 2,5 V +/-5% a 25 °C                                    | Batería              | Umbral                                      | 2,5 V +/- 5 % a 25 °C                                            | Батарея                         | Предельное значение     | 2,5 B ± 5 % (при 25 °C)                                          |
|               |                        |                                                         |                                      |                       |                                                       |            | -                      |                                                        |                      |                                             |                                                                  |                                 | Срок службы             | До 2 лет                                                         |
|               | Autonomie              | 2 ans max                                               |                                      | Duração               | até 2 anos                                            |            | Durata                 | fino a 2 anni                                          |                      | Duración                                    | Hasta 2 años                                                     |                                 | Цвет и материал корпуса | белый АБС-пластик, 2 мм                                          |
|               | Couleur et boîtier     | blanc. 2 mm ABS (plastique)                             |                                      | Cor e invólucro       | branco. ABS de 2 mm                                   |            | Colore e custodia      | bianco. ABS da 2 mm                                    |                      | Color y carcasa                             | Blanco. 2 mm ABS                                                 |                                 |                         | светодиодная                                                     |
| Matériaux et  | Indication             | LED (Signal, Piles,<br>Alarme, Sabotage)                |                                      | Indicação             | LEDs (sinal, bateria,<br>alarme e violação)           |            | Indicazione            | LED (segnale, batteria, allarme, sabotaggio)           |                      | Indicación                                  | LED (señal, batería,<br>alarma, manipulación)                    | Материалы и<br>окружающая среда | Индикация               | сигнал, аккумулятор,<br>сигнализация,<br>противовзломная защита) |
| environnement | Température            | -10 °C à 40 °C (certifiée)                              | Sem fio Bateria Materiais e ambiente | Temperatura           | -10 °C a 40 °C (certificado)                          | cado)      | Temperatura            | Da -10 °C a 40 °C<br>(certificata)                     | Materiales y entorno | Temperatura                                 | -10 °C a 40 °C (certificado)                                     |                                 | Температура             | от -10 °C до 40 °C<br>(сертифицированная)                        |
|               | Dimensions (H x I x P) | Capteur : 27 x 104 x 25 mm.<br>Aimant : 14 x 49 x 16 mm |                                      | Dimensões (A x L x P) | Sensor: 27 x 104 x 25 mm.<br>Magneto: 14 x 49 x 16 mm |            | Dimensioni (A x L x P) | Sensore: 27 x 104 x 35 mm.<br>Magnete: 14 × 49 × 16 mm |                      | Dimensiones (alto x<br>ancho x profundidad) | Sensor: 27 x 104 x 25 mm.<br>Señal magnética:<br>14 x 49 x 16 mm |                                 | Размеры (В х Ш х Г)     | Датчик: 27 x 104 x 25 мм.<br>Магнит: 14 x 49 x 16 мм             |

| Performance de détection magnétique Desempenho de detecção de ímã Pres |                        |                     |                            |                        |                     |     |     |                      |                      |                    |                       | Prestazioni rilevamento magnetico |                       |            |    |                               |                        |                         | Rendimiento de detección del imán |                             |                      |            |          |                      |                    | Па                      | Параметры магнитного датчика |                         |                           |        |             |                       |                                 |                                                                 |                                    |                                      |      |               |
|------------------------------------------------------------------------|------------------------|---------------------|----------------------------|------------------------|---------------------|-----|-----|----------------------|----------------------|--------------------|-----------------------|-----------------------------------|-----------------------|------------|----|-------------------------------|------------------------|-------------------------|-----------------------------------|-----------------------------|----------------------|------------|----------|----------------------|--------------------|-------------------------|------------------------------|-------------------------|---------------------------|--------|-------------|-----------------------|---------------------------------|-----------------------------------------------------------------|------------------------------------|--------------------------------------|------|---------------|
|                                                                        |                        | Sans di             | listance nominale          | Avec dista<br>(5 mm)   | ince nominale       | ,   |     |                      |                      | Sem distâr         | icia nominal          | Com distâ<br>(5 mm)               | incia nominal         | ]          |    |                               |                        | Senza dis<br>nominale   | itanza                            | Con distar<br>(5 mm)        | za nominale          |            |          |                      |                    | Sin distand             | cia nominal                  | Con distan<br>(5 mm)    | icia nominal              | ]      |             |                       | За преде<br>номинал             | пами<br>ного расстояния                                         | В пределах<br>расстояния           | х номинального<br>я (5 мм)           | `    |               |
| Axes de<br>fonction-<br>nement                                         | Événement              | Distanc<br>dans l'a | ce Distance<br>air sur fer | Distance<br>dans l'air | Distance<br>sur fer | Z+. | ¥   | Eixos de<br>operação | Evento               | Distância<br>no ar | Distância<br>em ferro | Distância<br>no ar                | Distância<br>em ferro | z+. *      |    | Assi di<br>funzion-<br>amento | Event                  | Distanza<br>linea d'ari | in Distanza<br>a su ferro         | Distanza ir<br>linea d'aria | Distanza<br>su ferro | Z+.        | ¥        | Ejes de<br>operación | Evento             | Distancia<br>en el aire | Distancia<br>en el hierro    | Distancia<br>en el aire | Distancia<br>en el hierro | Z+. X+ | Оси<br>дейс | Событие               | Дальност<br>действия<br>воздухе | <ul> <li>Дальность</li> <li>действия на<br/>железной</li> </ul> | Дальность<br>действия в<br>воздухе | Дальность<br>действия на<br>железной | Z+.  | Ť             |
| Z+                                                                     | Écartement             | 35 mm               | 24 mm                      | 32 mm                  | 20 mm               |     |     | Z+                   | Remover              | 35 mm              | 24 mm                 | 32 mm                             | 20 mm                 |            |    | Z+                            | Rimuover               | 35 mm                   | 24 mm                             | 32 mm                       | 20 mm                | $1^{1}$    |          | Z+                   | Extraer            | 35 mm                   | 24 mm                        | 32 mm                   | 20 mm                     |        | Z+          | Удаление              | 35 MM                           | 24 мм                                                           | 32 MM                              | 20 мм                                | - `` |               |
| z-                                                                     | Approche<br>Écartement | 33 mm<br>35 mm      | 20 mm<br>22 mm             | 30 mm<br>32 mm         | 18 mm<br>20 mm      | × ← | ×   | Z-                   | Aproximar<br>Remover | 33 mm<br>35 mm     | 20 mm<br>22 mm        | 30 mm<br>32 mm                    | 18 mm<br>20 mm        | <b>∀</b> → |    | z-                            | Avvicinare<br>Rimuover | 33 mm<br>35 mm          | 20 mm<br>22 mm                    | 30 mm<br>32 mm              | 18 mm<br>20 mm       | × <b>←</b> | *        | z-                   | Acercar<br>Extraer | 33 mm<br>35 mm          | 20 mm<br>22 mm               | 30 mm<br>32 mm          | 18 mm<br>20 mm            | × → \  |             | Приближен             | ие 33 мм                        | 20 MM                                                           | 30 мм                              | 18 MM                                | Y 🔶  | $\mathcal{H}$ |
|                                                                        | Approche               | 33 mm               | 20 mm                      | 30 mm                  | 18 mm               |     |     |                      | Aproximar            | 33 mm              | 20 mm                 | 30 mm                             | 18 mm                 |            |    |                               | Avvicinare             | 33 mm                   | 20 mm                             | 30 mm                       | 18 mm                |            |          |                      | Acercar            | 33 mm                   | 20 mm                        | 30 mm                   | 18 mm                     |        |             | Удаление<br>Приближен | 35 мм<br>ие 33 мм               | 22 MM<br>20 MM                                                  | 32 MM<br>30 MM                     | 20 MM<br>18 MM                       |      |               |
| Y                                                                      | Ecartement<br>Approche | 24 mm               | 12 mm<br>10 mm             | 20 mm<br>18 mm         | 7 mm<br>5 mm        |     | ¥ z | Y                    | Remover              | 24 mm<br>22 mm     | 12 mm<br>10 mm        | 20 mm<br>18 mm                    | 7 mm<br>5 mm          | *          | z. | Y                             | Rimuover               | 24 mm<br>22 mm          | 12 mm<br>10 mm                    | 20 mm<br>18 mm              | 7 mm<br>5 mm         |            | x. z     | Y                    | Extraer            | 24 mm<br>22 mm          | 12 mm<br>10 mm               | 20 mm<br>18 mm          | 7 mm<br>5 mm              | *      | z. Y        | Удаление              | 24 MM                           | 12 мм                                                           | 20 мм                              | 7 MM                                 |      | x z           |
| X+                                                                     | Écartement             | 14 mm               | 13 mm                      | 16 mm                  | 10 mm               |     |     | X+                   | Remover              | 14 mm              | 13 mm                 | 16 mm                             | 10 mm                 |            |    | X+                            | Rimuover               | 14 mm                   | 13 mm                             | 16 mm                       | 10 mm                |            |          | X+                   | Extraer            | 14 mm                   | 13 mm                        | 16 mm                   | 10 mm                     |        | ×+          | Приближен<br>Удаление | ие 22 мм<br>14 мм               | 10 MM<br>13 MM                                                  | 18 MM<br>16 MM                     | 5 MM<br>10 MM                        |      |               |
| x-                                                                     | Approche<br>Écartement | 13 mm               | 12 mm<br>12 mm             | 15 mm<br>14 mm         | 9 mm<br>12 mm       |     |     | X-                   | Aproximar<br>Remover | 13 mm<br>14 mm     | 12 mm<br>12 mm        | 15 mm<br>14 mm                    | 9 mm<br>12 mm         |            |    | x-                            | Avvicinare             | 13 mm                   | 12 mm<br>12 mm                    | 15 mm<br>14 mm              | 9 mm<br>12 mm        |            |          | x-                   | Acercar<br>Extraer | 13 mm<br>14 mm          | 12 mm<br>12 mm               | 15 mm<br>14 mm          | 9 mm<br>12 mm             |        |             | Приближен             | ие 13 мм                        | 12 мм                                                           | 15 MM                              | 9 MM                                 |      |               |
|                                                                        | Approche               | 13 mm               | 11 mm                      | 13 mm                  | 11 mm               |     |     |                      | Aproximar            | 13 mm              | 11 mm                 | 13 mm                             | 11 mm                 |            |    |                               | Avvicinare             | 13 mm                   | 11 mm                             | 13 mm                       | 11 mm                |            |          |                      | Acercar            | 13 mm                   | 11 mm                        | 13 mm                   | 11 mm                     |        | X-          | Удаление<br>Приближен | 14 мм<br>ие 13 мм               | 12 MM<br>11 MM                                                  | 14 мм<br>13 мм                     | 12 мм<br>11 мм                       |      |               |
| Entrotoic                                                              | e disponit             | loc ci nó           | Ácossairo :                | SDACED M               | E at SDACER         |     |     | Ecoacado             | ares dispon          | ívoir ro ne        | cossário              | SDACED                            |                       |            |    | Dictorais                     | tori disponi           | alli a richior          |                                   | NZIATOREA                   |                      |            | RRONE-WE | Si fuora i           | necerario          | hav conara              | dores dispo                  | aibles: S               | DACED WE                  |        | VE Bacr     |                       |                                 |                                                                 |                                    |                                      |      |               |

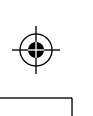

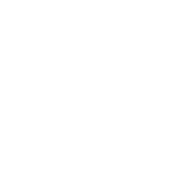

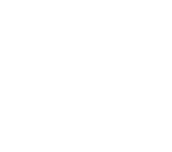

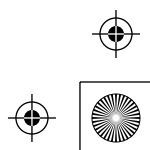